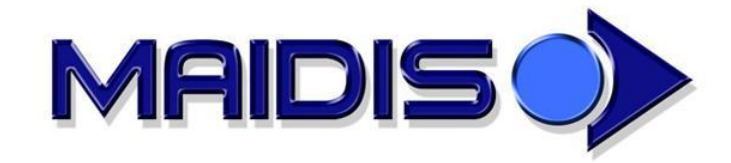

# MAIDIS - Utilisation du Dossier Médical Partagé (DMP)

Documentation utilisateur

| Date de création :                           |                     | lundi 19 novembre 2018         |  |  |
|----------------------------------------------|---------------------|--------------------------------|--|--|
| Auteur :                                     |                     | Nathalie Séguy, Isabelle Turck |  |  |
| Document valable à partir de                 | la version Maidis : | 3.33.50                        |  |  |
| Modifications postérieures à cette version : |                     |                                |  |  |
| Version                                      |                     | Descriptif                     |  |  |
|                                              |                     |                                |  |  |
|                                              |                     |                                |  |  |
|                                              |                     |                                |  |  |
|                                              |                     |                                |  |  |
|                                              |                     |                                |  |  |
|                                              |                     |                                |  |  |
|                                              |                     |                                |  |  |

# Sommaire

# Table des matières

| Sommaire                                                                             | 2  |
|--------------------------------------------------------------------------------------|----|
| Présentation                                                                         | 4  |
| Prérequis pour accéder au DMP d'un patient                                           | 5  |
| Connexion par carte CPS                                                              | 5  |
| Clef d'accès au DMP : l'INS-C                                                        | 5  |
| Principes utilisés                                                                   | 6  |
| Contenu d'un DMP                                                                     | 6  |
| Accéder au DMP d'un patient                                                          | 7  |
| Autorisations nominatives                                                            | 8  |
| Accès d'urgence                                                                      | 9  |
| Tableau descriptif des autorisations                                                 | 10 |
| Documents accessibles selon leur type et les spécialités des professionnels de santé | 11 |
| Accès au DMP dans Maidis                                                             | 12 |
| Sélection du patient pour accès au DMP                                               | 13 |
| Connexion à Maidis à l'aide de la carte CPS                                          | 13 |
| Sélection du patient                                                                 | 13 |
| Génération du numéro INS-C du patient                                                | 15 |
| Vérification de l'existence du DMP du patient                                        | 17 |
| Demande d'accès au DMP                                                               | 19 |
| Fenêtre de création du DMP                                                           | 19 |
| Fenêtre de gestion des autorisations                                                 | 21 |
| Accès au DMP en urgence                                                              | 24 |
| Mise à jour des données administratives du DMP                                       | 25 |
| Affichage et mise à jour des données administratives                                 | 26 |
| Autorisations en cas d'urgence                                                       | 27 |
| Activation du compte internet du patient                                             | 28 |
| Gestion des documents dans le DMP                                                    | 31 |
| Recherche de documents dans un DMP                                                   | 31 |
| Consultation d'un document dans un DMP                                               | 34 |
| Dépôt de documents dans le DMP                                                       | 35 |
| Retrait d'un document du DMP                                                         |    |

| -  |   |   |   | -   |
|----|---|---|---|-----|
| So | m | m |   | iro |
| 30 |   |   | u | I C |

| Archivage et désarchivage                                              |    |
|------------------------------------------------------------------------|----|
| Document visible ou non pour le patient                                | 40 |
| Rendre un document du DMP visible pour les professionnels de santé     | 41 |
| Rendre un document du DMP non visible pour les professionnels de santé | 42 |
| Publication du VSM dans le DMP                                         | 43 |
| Accès au DMP en ligne                                                  | 46 |

# Présentation

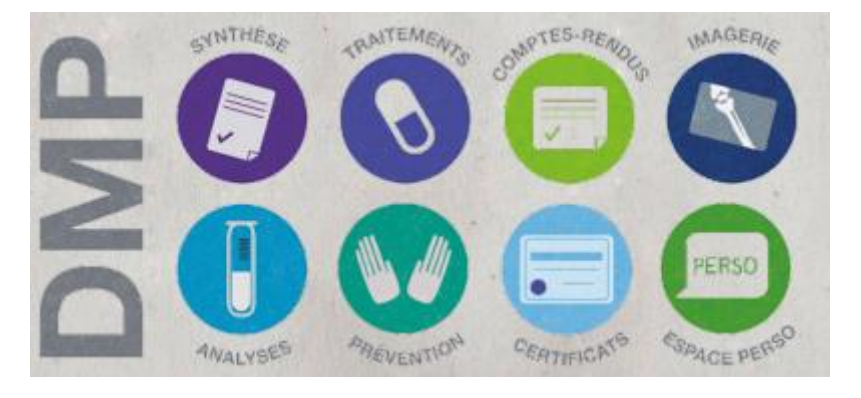

Le Dossier Médical Personnel (DMP) est un dossier médical informatisé, accessible via Internet.

Chaque bénéficiaire de l'assurance maladie peut disposer, s'il le souhaite, d'un Dossier Médical Personnel (DMP).

Le DMP permet le partage de données de santé à caractère personnel entre les professionnels de santé par le patient. Ce dernier peut accéder à son DMP via internet, en visualiser le contenu, y déposer des informations et en gérer les caractéristiques (notamment les autorisations).

Afin d'informer les patients, une brochure officielle est disponible à cette adresse :

http://esante.gouv.fr/sites/default/files/DMP\_150x210\_12pages%20Patient\_Newlogo\_Janv2011\_B D.pdf

Maidis permet au professionnel de santé :

- De créer le DMP avec l'autorisation du patient
- De consulter le DMP dans la limite des autorisations dont il dispose
- De *déposer des documents dans le DMP* dans la limite des autorisations dont il dispose

Prérequis pour accéder au DMP d'un patient

# Prérequis pour accéder au DMP d'un patient

Connexion par carte CPS

Ne peuvent accéder au DMP que les postes équipés de lecteurs Sesam Vitale. La carte du professionnel de Santé (CPS) doit impérativement et systématiquement être présente dans le lecteur pour toute création ou consultation d'un DMP.

<u>À noter</u> : l'utilisateur Maidis accédant au DMP doit être celui associé à la carte CPS se trouvant dans le lecteur.

Clef d'accès au DMP : l'INS-C

La clef d'accès au DMP pour identifier le patient est le numéro INS-C : ce numéro est calculé, pour le patient considéré, à partir des informations lues sur la carte Vitale. De ce fait, la carte Vitale du patient doit avoir été insérée pour mettre à jour cette information dans la fiche administrative du patient : c'est une exigence préalable à toute création du DMP.

À noter que l'INS-C d'un patient est calculé à partir de son prénom, sa date de naissance et son NIR individuel (c'est-à-dire son numéro de sécurité sociale personnel, et non celui d'un assuré dont il serait l'ayant-droit). Deux conséquences sont à souligner :

- L'absence du NIR individuel peut rendre impossible le calcul de l'INS-C et par conséquent l'existence d'un DMP pour ce patient
- La modification de l'une de ces données suite à une mise à jour de la carte vitale notamment en cas d'erreur dans le prénom ou la date de naissance - modifie le résultat du calcul de l'INS-C : l'ancien INS-C et le nouveau peuvent être liés à deux DMP distincts, mais un seul sera accessible.

*Une fois le DMP créé, les professionnels de Santé dûment autorisés par le patient peuvent accéder* à son DMP avec ou sans introduction de sa carte Vitale.

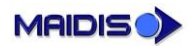

# **Principes utilisés**

Ce paragraphe décrit les principes généraux du DMP : il est nécessaire de s'y familiariser pour comprendre les possibilités et les limites des données et des fonctionnalités proposées. Les paragraphes suivants montreront comment ces principes sont mis en œuvre dans la solution Maidis.

#### Contenu d'un DMP

Le DMP du patient contient :

- Des données administratives : identité, date de naissance, adresse
- Des *données de contact* : numéro de portable, email
- Des documents

Ces données sont issues des mises à jour et dépôts successifs des divers professionnels de santé ainsi que du patient.

Les données accessibles et celles modifiables varient selon les combinaisons de plusieurs critères :

- Qui est connecté, le patient ou un professionnel de santé, et dans le second cas comment (CPS ou CPE)
- S'agit-il d'un accès autorisé ou d'un bris de glace (accès en urgence)
- Quelle visibilité a été donnée à chaque document dans le DMP (« Patient seulement », « Professionnel de Santé seulement », ou « Patient et Professionnels de Santé »)

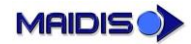

## Accéder au DMP d'un patient

Le professionnel de santé souhaitant accéder au DMP d'un patient depuis Maidis peut rencontrer plusieurs situations :

- 1- Le DMP de ce patient n'existe pas : il est alors nécessaire de le créer ce qui nécessite l'accord du patient
- 2- Le DMP de ce patient existe et le patient lui a déjà accordé l'autorisation nominative d'y accéder
- 3- Le DMP de ce patient existe et le patient ne lui a pas accordé d'autorisation nominative pour y accéder. Le praticien peut alors :
  - a. S'octroyer une autorisation nominative avec l'accord du patient
  - b. En cas d'urgence, tenter un accès en bris de glace qui sera accepté ou non selon la décision prise par le patient concernant ce mode d'accès.

Il est important de garder à l'esprit que *le DMP d'un patient vit et évolue avec le temps* : un professionnel de santé peut accéder au DMP d'un patient à une date donnée et ne plus y être autorisé à une date ultérieure.

En effet, l'existence du DMP d'un patient, les autorisations nominatives accordées par ce patient peuvent changer tout comme les décisions du patient relatives aux accès d'urgence à son DMP. Ces informations peuvent être modifiées par un professionnel de santé au travers de Maidis ou d'un autre logiciel médical, toujours avec l'accord du patient. Elles peuvent aussi être modifiées par le patient luimême à travers son DMP en ligne.

En conséquence, tout accès sera précédé d'une vérification auprès du DMP de son existence, des autorisations nominatives et des consignes du patient relatives aux accès d'urgence.

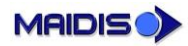

#### Autorisations nominatives

Chaque DMP possède une liste d'autorisations nominatives qui peuvent avoir été positionnées par le patient (via son DMP en ligne) ou par un professionnel de santé avec l'accord du patient. Chaque autorisation nominative désigne un professionnel de santé et lui donne le droit d'accéder au DMP du patient.

Une autorisation nominative « standard » permet au professionnel de santé de consulter le DMP, d'accéder aux documents qui lui sont autorisés et déposer des documents.

Il est également possible d'accorder à un professionnel de santé un *accès au DMP en tant que médecin traitant* : en plus de l'accès standard du cas précédent, le professionnel de santé identifié comme médecin traitant pour le DMP peut accéder à des documents supplémentaires (notamment les documents masqués) et intervenir dans la gestion du DMP de son patient. À noter que le médecin traitant identifié dans le DMP ne se limite pas à celui identifié dans le parcours de soins du patient. Il est possible de désigner plusieurs médecins traitants au niveau du DMP (pour les cas d'exercice de groupe notamment).

Maidis permet de sélectionner le niveau d'autorisation du professionnel de santé connecté, conformément aux consignes exprimées par le patient. Par la suite, le patient a la possibilité de visualiser et modifier ces autorisations en accédant à son DMP sur internet.

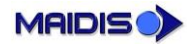

#### Accès d'urgence

Les autorisations nominatives décrites dans le paragraphe précédent permettent d'identifier les professionnels de santé pour lesquels le patient a explicitement autorisé un accès à son DMP.

Il existe cependant des circonstances d'urgences dans lesquelles un professionnel de santé peut vouloir accéder au DMP du patient sans que ce dernier lui ait accordé d'autorisation nominative : on parle alors d'un *accès d'urgence*. Deux cas de figure sont distingués :

- L'accès en mode « Bris de glace » : cet accès correspond aux situations dans lesquelles l'état du patient présente un risque immédiat pour sa santé. Dans de telles situations, n'importe quel professionnel de Santé peut accéder au DMP du patient. Ce mode « Bris de glace » est un accès exceptionnel pour lequel une justification doit être saisie par le professionnel de santé et peut être tracée.
- En mode « Centre 15 » (ou « régulation »): cet accès correspond aux situations dans lesquelles le médecin régulateur du SAMU souhaite accéder au DMP du patient. Dans cette situation le médecin régulateur du SAMU peut accéder au DMP du patient, cet accès étant également tracé.

La possibilité d'accéder en urgence à son DMP est une possibilité soumise à une décision du patient qui fait partie des données de son DMP. Il peut choisir d'autoriser

L'autorisation ou non de l'utilisation de ces deux modes d'accès peut être saisie dans Maidis. Comme pour les autorisations nominatives décrites précédemment, c'est le professionnel de santé qui la saisit en accord avec les consignes exprimées par le patient.

<u>À noter</u> : le patient a la possibilité de visualiser et modifier ces autorisations en accédant à son DMP sur internet.

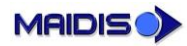

| Sutour            | anv dant il act l | uniquement (c  | nes documents    | TD3 3 - Sec mmn   | oui (8) |               |                  |                  | 14) TD2 1 - Alout do documente nar non PS - imputabilité à la struc                                                                         | oui (A)   |
|-------------------|-------------------|----------------|------------------|-------------------|---------|---------------|------------------|------------------|----------------------------------------------------------------------------------------------------|-----------|
| Place on centre T | par le patient    | autorisation p | uniquement si    | possible          | (// mo  |               | autorications    | conter MI.       | n(4) DOUS - SHE medecini est deja decidre mi, il ne peut pas se rec<br>il (4) TDO 4 - Liste des DMP autorisés : recherche limitée nandate ; | (z) non   |
| 'auteur)          | eux dont il est l | uniquement (c  | res documents    | TD3.2 - Ses prop  | aui (6) |               |                  |                  | (1) TD0.3 - L'autorisation est donnée à la structure                                                                                        | oui (1)   |
|                   |                   | on par ex.)    | te sa suppressio | (en vue d         |         | me)           | e patient lui-mê | oar le MT (ou le | <ul> <li>Pour un document du patient, cette action n'est possible que</li> </ul>                                                            |           |
| on indirecte      | n authentificati  | in document e  | he référence d'u | TD3.1 - Recherch  | oui (5) |               |                  |                  |                                                                                                    |           |
| non               | oui (8)           | oui            | oui (8)          | oui (8)           | oui     | oui (8)       | oui (8)          | oui (8)          | TD3.3c Supprimer un document *                                                                                                    | TD3       |
| non               | oui               | oui            | oui              | oui               | oui     | non           | non              | oui (8)          | TD3.3d Désarchiver un document *                                                                                                    | TD3       |
| non               | oui               | oui            | oui              | oui               | oui     | non           | non              | oui (8)          | TD3.3d Archiver un document *                                                                                                    | TD3       |
| non               | non               | oui            | non              | non               | oui     | non           | non              | oui              | TD3.3b Rendre un document visible au patient                                                                                                | TD3       |
| non               | non               | oui            | non              | non               | oui (8) | non           | non              | oui (8)          | TD3.3a Démasquer un document aux PS                                                                                                    | TD3       |
| non               | non               | oui            | non              | non               | oui     | non           | non              | oui              | TD3.3a Masquer un document aux PS                                                                                                    | EQL       |
|                   |                   |                |                  |                   |         |               |                  |                  | Gestion des attributs d'un document                                                                                                    | TD3.3     |
| non               | oui               | oui            | oui              | oui               | oui     | QU.           | oui              | oui              | Documents supprimés                                                                                                    |           |
| non               | oui               | oui            | oui              | oui               | oui     | oui           | oui              | oui              | Documents obsolètes (anciennes versions)                                                                                                    |           |
| non               | oui               | oui            | oui              | oui               | oui     | oui           | oui              | oui              | Documents archivés                                                                                                    |           |
| non               | oui               | oui            | oui              | oui               | oui     | oui           | oui              | oui              | Documents non visibles du patient                                                                                                    |           |
| non               | oui (7)           | oui            | oui (7)          | oui (7)           | oui (6) | oui (7)       | oui (7)          | oui (6)          | Documents masqués aux PS                                                                                                    |           |
| non               | oui               | oui            | oui              | oui               | oui     | oui           | oui              | oui              | Documents non masqués aux PS                                                                                                    |           |
|                   |                   |                |                  |                   |         |               |                  |                  | Consultation d'un document sur un DMP                                                                                                    | TD3.2     |
| non               | oui               | oui            | oui              | oui               | oui     | oui           | oui              | oui              | Rechercher la référence d'un document                                                                                                    |           |
| non               | oui               | oui            | oui              | oui               | oui     | oui           | oui              | oui              | Rechercher les métadonnées                                                                                                    |           |
|                   |                   |                |                  |                   |         |               |                  |                  | Recherche de documents sur un DMP                                                                                                    | TD3.1     |
|                   |                   |                |                  |                   |         |               |                  |                  | ILTATION                                                                                                    | CONSULTA  |
| non               | oui               | oui            | oui              | oui               | oui     | oui           | oui              | oui              | Alimentation d'un DMP                                                                                                    | TD2.1     |
|                   | •                 |                |                  |                   |         |               |                  |                  | NTATION                                                                                                    | ALIMENTA  |
| non               | non               | oui            | non              | non               | oui     | non           | non              | oui              | Liste des PS autorisés/bloqués sur un DMP                                                                                                   | TD1.6     |
| oui               | non               | oui            | non              | non               | oui     | non           | non              | oui              | TD1.5d Mise à jour des information du compte internet                                                                                       | tat       |
| oui               | non               | oui            | non              | non               | oui     | non           | non              | oui              | TD1.5b Ajout d'un canal OTP                                                                                                    | tai       |
| oui               | non               | oui            | non              | non               | oui     | non           | non              | oui              | TD1.5a Création du compte internet patient                                                                                                  | TD1       |
|                   |                   |                |                  |                   |         |               |                  |                  | Accès internet du patient                                                                                                    | TD1.5     |
| non               | non               | oui            | non              | non               | oui     | non           | non              | oui              | Fermeture d'un DMP                                                                                                    | TD1.4     |
| oui               | non               | oui            | non              | non               | oui     | non           | non              | oui              | TD1.3b Mise à jour des données administratives d'un DMP                                                                                     | TD1       |
| oui               | oui               | oui            | oui              | oui               | oui     | oui           | oui              | oui              | TD1.3a Consultation des données administratives d'un DMP                                                                                    | TD1       |
|                   |                   |                |                  |                   |         |               |                  |                  | Données administratives d'un DMP                                                                                                    | TD1.3     |
| oui               | non               | oui            | non              | non               | oui     | non           | non              | oui              | Réactivation d'un DMP                                                                                                    | TD1.2     |
| oui               | non               | oui            | non              | non               | oui     | non           | non              | oui              | Création d'un DMP                                                                                                    | TD1.1     |
|                   |                   |                |                  |                   |         |               |                  |                  | ION ET GESTION ADMINISTRATIVE DU DMP                                                                                                    | CREATION  |
| oui               | oui               | oui            | oui              | oui               | oui     | oui           | oui              | oui              | Accès Web PS contextuel                                                                                                    | 1D0.9     |
| oui               | non               | oui            | non              | oui               | ino     | non           | oui              | oui              | Recherche d'un patient dans le DMP sans INS                                                                                                 | 5-00L     |
| non               | oui               | oui            | oui              | oui               | oui     | oui           | oui              | oui              | Liste des DMP autorisés                                                                                                    | TD0.4     |
| non               | non               | oui            | non              | non               | oui     | non           | non              | non              | Se supprimer MT                                                                                                    |           |
| non               | non               | non (2)        | non              | non               | oui     | non           | non              | non              | Se déclarer MT                                                                                                    |           |
| non               | non               | oui            | non              | non               | oui     | non           | non              | oui              | Supprimer son autorisation                                                                                                    |           |
| oui (1)           | non               | oui            | non              | non               | oui     | non           | non              | oui              | Se déclarer autorisé                                                                                                    |           |
|                   |                   |                |                  |                   |         |               |                  |                  | Mise à jour de l'autorisation                                                                                                    | TD0.3     |
| oui               | oui               | oui            | oui              | oui               | oui     | oui           | oui              | oui              | Test d'existence d'un DMP et vérification de l'autorisation                                                                                 | TD0.2     |
| oui               | oui               | oui            | oui              | oui               | oui     | oui           | oui              | oui              | Authentification sur le DMP                                                                                                    | TD0.1     |
|                   | 1                 |                |                  |                   |         | 1             |                  |                  | SECURISE AU DMP                                                                                                    | ACCES SEC |
| normal            | bris de glace     | normal         | bris de glace    | régulation        | normal  | bris de glace | régulation       | normal           | mode_accès                                                                                                    |           |
| non PS            | aitant (MT)       | Médecin Tr     | 3                | Médecin (non M    |         | 2             | PS non médeci    |                  | acteur                                                                                                    |           |
| CPE               |                   |                |                  | Sd                |         |               |                  |                  | Authentification                                                                                                    |           |
|                   |                   |                | recte            | thentification di | AL      |               |                  |                  |                                                                                                    |           |
|                   |                   |                |                  |                   |         |               |                  |                  |                                                                                                    |           |

#### Tableau descriptif des autorisations

Le tableau ci-dessous précise les fonctionnalités autorisées pour chaque type d'accès (normal, bris de glace, régulation) et de professionnel de santé (médecin traitant pour le DMP ou non).

#### Principes utilisés

Les fonctionnalités décrites dans la suite de ce document sont autorisées dans les limites fixées par le tableau précédent. Un petit rappel issu de ce tableau sera proposé pour chaque fonctionnalité sous la forme :

| <b>Fonctionnalité considérée</b><br>Qui peut le faire ? |                                                 |                                 |                         |  |  |  |
|---------------------------------------------------------|-------------------------------------------------|---------------------------------|-------------------------|--|--|--|
|                                                         | Connexion par carte CPS Connexion par carte CPE |                                 |                         |  |  |  |
|                                                         | Autorisation nominative                         | Accès en mode « Bris de glace » | Autorisation nominative |  |  |  |
| Professionnel de santé<br>non médical                   | ??                                              | ??                              |                         |  |  |  |
| Médecin                                                 | ??                                              | ??                              |                         |  |  |  |
| Médecin traitant                                        | ??                                              | ??                              |                         |  |  |  |
| Professionnel autre que<br>professionnel de santé       |                                                 |                                 | ??                      |  |  |  |

# Documents accessibles selon leur type et les spécialités des professionnels de santé

Tout document déposé dans le DMP est associé à un type de document. Ce type de document détermine les professions et disciplines des professionnels de santé qui pourront y accéder ; pour plus de précisions, consulter la Matrice d'habilitations des professionnels de santé à cette adresse :

https://www.dmp.fr/matrice-habilitation

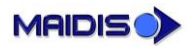

# Accès au DMP dans Maidis

L'accès au DMP dans Maidis est possible :

 depuis l'outil Identité patient pour la partie administrative du DMP via le menu Identité Patient >> DMP.

| Eichier Edition Opt | tions <u>R</u> accourcis | Identité patient Affichage Fenêtre A | Ai <u>d</u> e |                                        |
|---------------------|--------------------------|--------------------------------------|---------------|----------------------------------------|
| 82 24 43            |                          | Ouvrir un dossier patient            |               | · 🖌 🖌 🔍 🖌 🖌                            |
| 1 WB / 🕕 😂          | S S                      | DMP                                  | + >           | Vérifier l'existence du DMP du patient |
| Dossier patient     |                          | Carte Vitale                         |               | Gérer le DMP du patient                |
|                     |                          | <u>M</u> odifier                     |               | Activer le compte internet du patient  |
|                     |                          | <u>E</u> nregistrer                  |               | Accéder en ligne au DMP du patient     |

 depuis l'outil Dossier patient pour les parties administratives et médicales du DMP via le menu Identité Patient >> DMP.

| <u>Fichier</u> Edition Op | tions <u>R</u> accourcis | <u>D</u> ossier médical <u>A</u> ffi               | chage Fe <u>n</u> être                                                                                                    | Ai <u>d</u> e |   |            |              |               |               |          |
|---------------------------|--------------------------|----------------------------------------------------|----------------------------------------------------------------------------------------------------|---------------|---|------------|--------------|---------------|---------------|----------|
| 🖏 M 🤮                     | S 🕹 (                    | <u>M</u> odifier<br><u>E</u> nregistrer<br>Appuler |                                                                                                    |               |   | <u></u>    | 1            | R. 🛽          | 5 <i>1</i> 10 | <b>i</b> |
| Dossier patient           |                          | Exporter un fichie                                 | er                                                                                                    |               |   |            |              |               |               |          |
|                           |                          | Gérer les configu                                  | rations                                                                                                    |               |   |            |              |               |               |          |
| Agenda                    |                          | Gérer les chapitre                                 | is in the second second s |               |   |            |              |               |               |          |
| 66                        |                          | <u>H</u> istorique des ac                          | cès au dossier mé                                                                                                    | édical        |   |            |              |               |               |          |
| Identité patient          |                          | Gérer les disposit                                 | ifs médicaux                                                                                                    |               |   |            |              |               |               |          |
|                           |                          | Afficher les profe                                 | ssionnels de sante                                                                                                    | é du patient  |   |            |              |               |               |          |
| Dossier médical           |                          | Gérer les contact                                  | s de suivi                                                                                                    |               |   |            |              |               |               |          |
| $\sim$                    |                          | DMP                                                |                                                                                                    | :             | > | Vérifier I | 'existence   | du DMP du p   | atient        |          |
| d d                       |                          | Générer le Volet o                                 | le Synthèse Médio                                                                                                    | ale           |   | Gérer le   | DMP du p     | atient        |               |          |
| Consultations             |                          | Rubriques d'aide                                   |                                                                                                    |               |   | Consult    | er le DMP    | du patient    |               |          |
|                           |                          |                                                    |                                                                                                    |               |   | Gérer les  | s autorisat  | ions d'accès  |               |          |
|                           |                          |                                                    |                                                                                                    |               |   | Activer I  | le compte    | internet du p | atient        |          |
| Prescriptions             |                          |                                                    |                                                                                                    |               |   | Accéder    | r en ligne a | au DMP du pa  | tient         |          |

Les fonctionnalités accessibles sont les suivantes :

| Fonctionnalité                         | Descriptif                                                                                       | Accessible depuis                    |
|----------------------------------------|--------------------------------------------------------------------------------------------------|--------------------------------------|
| Vérifier l'existence du<br>DMP         | Diagnostic sur l'existence du DMP et son<br>accessibilité au professionnel de santé<br>connecté. | Dossier administratif<br>et médical. |
| Gérer le DMP du patient                | Accès aux données administratives du DMP.                                                        | Dossier administratif et médical.    |
| Consulter le DMP du patient            | Accès aux documents déposés dans le DMP de ce patient.                                           | Dossier médical seulement.           |
| <i>Gérer les autorisations d'accès</i> | Gestions de l'autorisation nominative pour ce<br>DMP et le professionnel de santé connecté.      | Dossier médical seulement.           |
| Activer le compte internet du patient  | Génération des identifiants pour que le patient puisse accéder à son DMP en ligne.               | Dossier administratif et médical.    |
| Accéder en ligne au<br>DMP du patient  | Accès au DMP en ligne du patient                                                                 | Dossier administratif et médical.    |

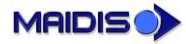

26/11/2018 15:04

Sélection du patient pour accès au DMP

# Sélection du patient pour accès au DMP

L'accès – avec ou sans création - au DMP d'un patient nécessite :

- une connexion avec la carte CPS ou CPE
- 'INS-C du patient

#### Connexion à Maidis à l'aide de la carte CPS

Le professionnel de santé souhaitant accéder au DMP d'un patient doit se connecter avec sa carte CPS, ou une carte CPE (ses habilitations étant limitée dans le second cas, voir <u>paragraphe à ce sujet</u>).

| Maidis - ENFANT RPPS JULES(jules)(ENFANT Jules) | [Carte CPX] |  |
|-------------------------------------------------|-------------|--|
|                                                 |             |  |

La connexion par carte CPx (CPS ou CPE) est rappelée dans la barre de titre de Maidis

#### Sélection du patient

Pour sélectionner le patient et mettre à jour sa fiche administrative, deux modes de sélection son possibles :

- par une recherche 🧰, le patient sélectionné devant avoir été créé avec sa carte vitale
- par insertion de la carte vitale comme décrit ci-dessous.

La sélection par la carte vitale du patient est lancée automatiquement lorsqu'on appelle la recherche

patient **P** et qu'une carte Sesam Vitale est présente dans le lecteur. L'utilisateur accède alors à la fenêtre ci-dessous dans laquelle il va sélectionner le bénéficiaire pour lequel il souhaite accéder au DMP.

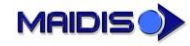

Sélection du patient pour accès au DMP

| Selection a partir de                                                                                                    | la carte Vitale X              |
|----------------------------------------------------------------------------------------------------|--------------------------------|
| ⊢ Information sur la ca                                                                                                    | rte                            |
| Type:                                                                                                    | Carte Vital                    |
| Numéro de série:                                                                                                    | 468999439                      |
| Sélection du  (de la) t                                                                                                    | bénéficiaire                   |
| Bénéficiaire :                                                                                                    | DESMAUX PAUL                   |
| Date de naissance :                                                                                                    | 01/01/1998                     |
| 🗖 Correction du siè                                                                                                    | ècle de naissance              |
| Un dossier patient e:<br>le  (la) bénéficiaire :                                                                                                   | xiste pour 🗖 Créer             |
| Vous avez accès au<br>contenues dans le d                                                                                                    | ux informations 🗖<br>dossier : |
|                                                                                                    | Valider Annuler                |
| l ype : Larte<br>Numéro de série:<br>Sélection du (de la) bénéficia<br>Bénéficiaire : DES<br>Date de naissance : 01/0                              | 468999439<br>aire<br>MAUX PAUL |
| ,                                                                                                    | _                              |
| Correction du siècle de r                                                                                                    | naissance                      |
| Correction du siècle de r<br>Un dossier patient existe pou<br>le (la) bénéficiaire :                                                               | ur Créer                       |
| Correction du siècle de r<br>Un dossier patient existe pou<br>le (la) bénéficiaire :<br>Vous avez accès aux inform<br>contenues dans le dossier :  | ur Créer                       |
| Correction du siècle de r<br>Jn dossier patient existe pou<br>e (la) bénéficiaire :<br>Vous avez accès aux inform<br>contenues dans le dossier :   | haissance                      |
| □ Correction du siècle de r<br>Un dossier patient existe pou<br>e (la) bénéficiaire :<br>√ous avez accès aux inform<br>contenues dans le dossier : | naissance                      |

Si le patient existe déjà dans la base de données MAIDIS, alors le bouton 'Créer' est grisé et le bouton 'Valider' est accessible : cliquer sur le bouton 'Valider'.

Si le patient n'existe pas dans la base de données MAIDIS, alors le bouton 'Créer' est actif et le bouton 'Valider' est grisé : c'est le cas de l'exemple ci-contre.

Dans ce cas, cliquer sur le bouton 'Créer' pour créer ce patient dans la base de données Maidis, puis cliquer sur Valider.

Suite à la validation de la sélection, le bénéficiaire sélectionné sur la carte vitale existe dans la base Maidis et est devenu patient courant dans l'application.

#### Sélection du patient pour accès au DMP

#### Génération du numéro INS-C du patient

<u>À noter</u>: cette étape n'est nécessaire qu'une fois suite à la création du patient dans la base Maidis à partir de sa carte vitale. Elle pourra être répétée pour prendre en compte des mises à jour dans les informations sur la carte vitale du patient.

Lancer l'outil 'Identité patient'. L'INS-C est affiché dans la fiche administrative. Pour un patient qu'on vient de créer à l'aide de sa carte vitale, il est vide.

🗼 Maidis - ENFANT RPPS JULES(anne)(CMS Maidis) [Carte CPX] - DESMAUX PAUL (ND000056) - 20 ans et 10 mois - Masculin - [Identité patient - mode lecture : DESMAU] 🏟 Fichier Edition Options Raccourcis Identité patient Affichage Fenêtre Aide 🛐 🐴 🔄 🖓 🔹 🖧 🔹 👠 🚓 🏹 🟐 🛅 👰 🚄 💟 Q Liste Patients 🔻 Nom Date de naissance Dossier patie Prénom Tous les patients 📼 < 🕨 Dernière modification faite par ENFANT RPPS JULES le 15/11/2018 17:00 ðð Identification Numéro de d Numéro d'immatriculation sociale Statut INS-C INS-C ND 0000056 2550699999999 34

| Passer en mode écriture et cliquer sur<br>l'icône Sesam Vitale pour mettre à jour le<br>dossier | Maidis X |
|-------------------------------------------------------------------------------------------------|----------|
|                                                                                                 |          |
| Mettre à jour le dossier à partir de la carte Vitale                                            | ОК       |

La mise à jour effectuée inclut le *calcul et l'affichage de l'INS-C dans la fiche administrative du patient* :

| Maidis - ENFANT RF<br>M Fichier Edition                               | • Maidis - ENFANT RPPS JULES(anne)(CMS Maidis) [Carte CPX] - DESMAUX PAUL (ND0000056) - 20 ans et 10 mois - Masculin - [Identité patient - Mode écriture : DESMA] |                                 |                   |                         |                        |  |
|-----------------------------------------------------------------------|----------------------------------------------------------------------------------------------------|---------------------------------|-------------------|-------------------------|------------------------|--|
| 🕼 7A 🛃                                                                | 16 /1 🗇 SK 📲 👫 • 🔏 🖓 🍯 🗑 🎬 🧃 🖉 🍝 😡 😓 🦄 💟                                                                                                    |                                 |                   |                         |                        |  |
| Dossier patient                                                       | Liste Patients V Nom                                                                                                    | Prénom                          | Date de naissance | Tous les patients 💽 < 🕨 |                        |  |
| Dernière modification faite par ENFANT RPPS JULES le 15/11/2018 17:00 |                                                                                                    |                                 |                   |                         |                        |  |
|                                                                       | Numéro de <u>d</u> ossier                                                                                                    | Numéro d'immatriculation social | ile               | Statut INS-C            | INS-C                  |  |
| Identite patient                                                      | ND0000056                                                                                                    | 255069999999                    | 34                | CALCULE AVEC LA CV      | 0290958325313554424193 |  |
|                                                                       | 1                                                                                                    |                                 |                   |                         |                        |  |

Si l'INS-C n'a pas pu être calculé, la création d'un DMP pour ce patient sera impossible.

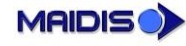

#### MAIDIS - UTILISATION DU DOSSIER MÉDICAL PARTAGÉ (DMP)

Sélection du patient pour accès au DMP

| ( | Liste Patients 🔻          | Nom            | Prénom                             | Date de naissance | Tous les patients 💌 < 🕨 |  |
|---|---------------------------|----------------|------------------------------------|-------------------|-------------------------|--|
| Γ | Dernière n                | nodification f | aite par ENFANT RPPS JULES le 23/1 | 1/2018 17:02      |                         |  |
|   | Numéro de <u>d</u> ossier |                | Numéro d'immatriculation sociale   | 2                 | Statut INS-C            |  |
| I | ND0000057                 |                | 1400163220755                      | 08                | NON CALCULABLE          |  |
| I | Identité                  |                |                                    |                   |                         |  |
| I | Titre                     |                | Nom de <u>n</u> aissance           | <u>P</u> rénom    |                         |  |
|   |                           | Ŧ              |                                    | Lucien            | ne                      |  |
| I | Date de naissance         |                | Nom                                | Ville de nais:    | sance                   |  |
|   | 10/10/1950                | 68 ans         | ROCO                               |                   |                         |  |
| I | <u>S</u> exe              |                | Statut <u>m</u> arital             | Profession        |                         |  |
| I | Masculin                  | -              |                                    | -                 |                         |  |
| - |                           |                |                                    |                   |                         |  |

Sauvegarder la fiche du patient.

À noter : sans ce calcul d'INS-C, toute action sur le DMP du patient sera refusée.

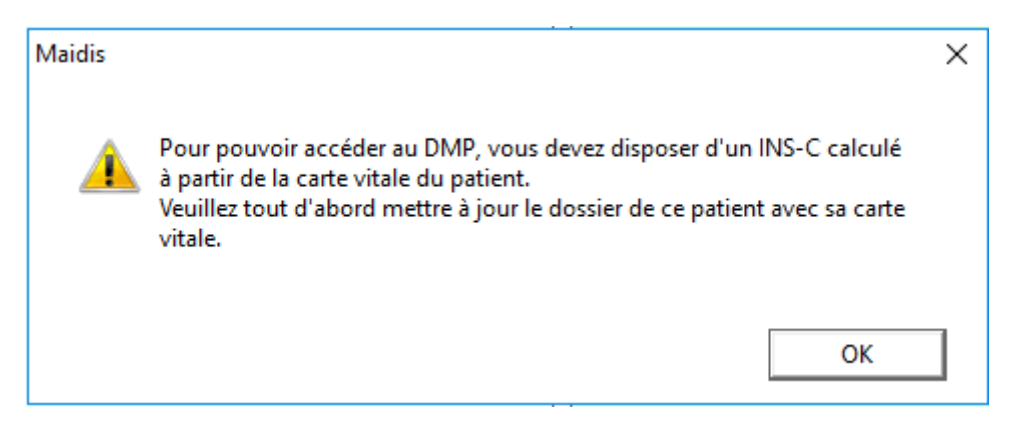

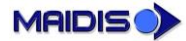

Vérification de l'existence du DMP du patient

# Vérification de l'existence du DMP du patient

| Vérification de l'existence du DMP du patient<br>Qui peut le faire ?        |                          |              |                         |  |  |  |
|-----------------------------------------------------------------------------|--------------------------|--------------|-------------------------|--|--|--|
|                                                                             | Connexion p              | ar carte CPS | Connexion par carte CPE |  |  |  |
| Autorisation nominative Accès en mode « Bris de glace » Autorisation nomina |                          |              |                         |  |  |  |
| Professionnel de santé<br>non médical                                       | Oui                      | Oui          |                         |  |  |  |
| Médecin                                                                     | Médecin Oui Oui          |              |                         |  |  |  |
| Médecin traitant                                                            | Médecin traitant Oui Oui |              |                         |  |  |  |
| Professionnel autre que professionnel de santé Oui                          |                          |              |                         |  |  |  |

Maidis permet de vérifier l'existence ou non d'un DMP pour le patient sélectionné.

|                        | Identité patient <u>Affichage</u> Fe <u>n</u> être Ai <u>d</u> e |                                                            |
|------------------------|------------------------------------------------------------------|------------------------------------------------------------|
|                        | Ouvrir un dossier patient                                        |                                                            |
|                        | DMP                                                              | <ul> <li>Vérifier l'existence du DMP du patient</li> </ul> |
|                        | Carte Vitale                                                     | Gérer le DMP du patient                                    |
| Denuis l'outil         | Modifier                                                         | Activer le compte internet du patient                      |
| <pre>// Identitá</pre> | Enregistrer                                                      | Accéder en ligne au DMP du patient                         |
| natient » ou           | Annuler                                                          |                                                            |
| l'outil « Dossier      | Anonymiser                                                       |                                                            |
| nationt »              | Désanonymiser                                                    |                                                            |
| sélectionner le        | Famille du patient                                               | •                                                          |
| menu « DMP >>          | Nouvelle lettre ou certificat                                    |                                                            |
| vérifier               | Mise à jour des tables d'organismes                              | •                                                          |
| l'existence du         | Date de naissance Vitale                                         |                                                            |
| DMP du                 | Historique des accès au dossier médical                          |                                                            |
| patient ».             | Gérer les programmes/protocoles du patient                       |                                                            |
|                        | Patient candidat à une réunion pluriprofessionnelle              |                                                            |
|                        | Afficher les professionnels de santé du patient                  |                                                            |
|                        | Rubriques d'aide                                                 |                                                            |

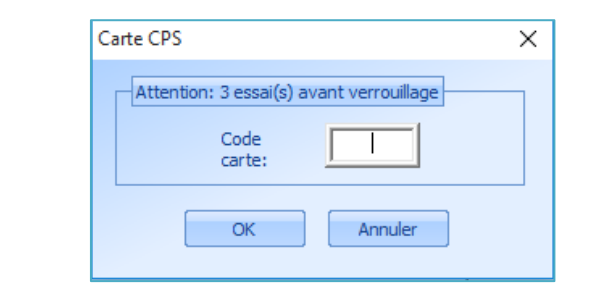

Saisir le code PIN de la carte CPS.

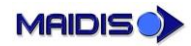

#### MAIDIS - UTILISATION DU DOSSIER MÉDICAL PARTAGÉ (DMP)

Vérification de l'existence du DMP du patient

|                                            | Résultats                                          |
|--------------------------------------------|----------------------------------------------------|
| Le résultat du test                        | - Le DMP de ce patient n                           |
| d'existence<br>s'affiche : il<br>indique : | - Vous n'avez pas accès<br>- Vous n'êtes pas médec |

| 6 | Fest d'existence du DMP                                      | Х |
|---|--------------------------------------------------------------|---|
|   |                                                              |   |
|   | Résultats                                                    |   |
|   | - Le DMP de ce patient n'existe pas                          |   |
|   | - Vous n'avez pas accès au DMP de ce patient                 |   |
|   | - Vous n'êtes pas médecin traitant pour le DMP de ce patient |   |
|   | ОК                                                           |   |

- si le DMP existe,
- si le professionnel de santé connecté a une autorisation nominative pour accéder à ce DMP,
- et si le professionnel de santé connecté est médecin traitant pour ce DMP

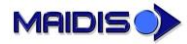

# Demande d'accès au DMP

Toute tentative d'accès au DMP – que ce soit à ses données administratives, à ses données médicales, à ses informations de contact, à ses autorisations nominatives ou à ses consignes pour les accès d'urgence – est précédée d'un « mise à l'épreuve » du professionnel de santé pour accéder à se DMP. Trois situations peuvent se présenter :

- soit *le DMP du patient n'existe pas*. Dans ce cas, le professionnel de santé doit appeler le menu « Gérer le DMP du patient » pour accéder à la fenêtre de création du DMP s'affiche.
- soit *le DMP du patient existe et le professionnel de santé possède l'autorisation nominative d'accéder à ce DMP*. Dans ce cas, l'accès est autorisé et la fonctionnalité demandée est exécutée.
- soit *le DMP du patient existe et le professionnel de santé ne possède pas l'autorisation nominative d'accéder à ce DMP*. Dans ce cas, la fenêtre de gestion des autorisations s'affiche.

|                                                   | Création du DMP du patient<br>Qui peut le faire ?                               |               |                         |  |  |  |
|---------------------------------------------------|---------------------------------------------------------------------------------|---------------|-------------------------|--|--|--|
|                                                   | Connexion p                                                                     | oar carte CPS | Connexion par carte CPE |  |  |  |
|                                                   | Autorisation nominative Accès en mode « Bris de glace » Autorisation nominative |               |                         |  |  |  |
| Professionnel de santé<br>non médical             | Oui                                                                             | Non           |                         |  |  |  |
| Médecin                                           | Oui                                                                             | Non           |                         |  |  |  |
| Médecin traitant                                  | Médecin traitant Oui Non                                                        |               |                         |  |  |  |
| Professionnel autre que<br>professionnel de santé |                                                                                 |               | Oui                     |  |  |  |

#### Fenêtre de création du DMP

La *fenêtre de création du DMP montrée ci-dessous est initialisée avec les données issues de la fiche administrative du patient* et obtenues par lecture de sa carte vitale. Cette initialisation est une facilité d'utilisation pour éviter à l'utilisateur d'avoir à ressaisir les données connues : une fois le DMP créé, il n'y a pas de mise à jour du DMP à partir de la fiche administrative du patient.

Pour le reste, la fenêtre de création du DMP comprend deux blocs :

- un bloc « Consentements » dans lequel le professionnel de santé doit impérativement confirmer que la création du DMP est effectuée avec l'accord du patient.
- un bloc « Autorisations » dans lequel le professionnel de santé va *noter les consignes du patient concernant l'accès en urgence à son DMP*.

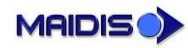

Demande d'accès au DMP

| ation du DMP            |                           |                   |                                  | ;           |
|-------------------------|---------------------------|-------------------|----------------------------------|-------------|
| Consentements           |                           |                   |                                  |             |
| Le patient m'autoris    | se à créer son DMP (*)    |                   |                                  |             |
|                         |                           | DMD               |                                  |             |
| Le patient veut act     | iver son compte interrnet | DMP               |                                  |             |
|                         |                           |                   |                                  |             |
| Identité du patient     |                           |                   |                                  |             |
| Sexe (*)                |                           | Nom (*)           |                                  |             |
| Masculin                |                           |                   | IRE                              |             |
| Prénom (*)              |                           | Nom de na         | aissance                         |             |
| Adrien                  |                           | ADRQUAT           | TRE                              |             |
| Date de naissance (*)   |                           | Pays de na        | aissance                         |             |
| ✓ 01/01/1940            |                           | FRANCE            |                                  |             |
|                         |                           |                   |                                  |             |
| Adresse                 |                           |                   |                                  |             |
| Adresse                 | Co                        | nplément d'adre   | sse                              |             |
| 55 Bld de la Républiqu  | ie 🛛                      |                   |                                  |             |
| Code postal             | Ville                     |                   | Pays                             |             |
| 78400                   | CHATOU                    |                   |                                  |             |
|                         |                           |                   |                                  |             |
| Informations de contact |                           |                   |                                  |             |
| Adresse email           | Nu                        | néro de fixe      | Numéro de porta                  | ble         |
| Adrquatre.Adrien@gr     | nail.com                  |                   | 0678909845                       |             |
|                         |                           |                   |                                  |             |
| Autorisations           |                           |                   |                                  |             |
| Le patient est oppo     | sé au mode bris-de-glace  |                   |                                  |             |
| Le patient est oppo     | sé au mode centre 15      |                   |                                  |             |
|                         |                           |                   |                                  |             |
|                         |                           |                   | Créer                            | Annuler     |
|                         |                           |                   |                                  |             |
| м                       | aidis                     |                   |                                  |             |
| te création de          |                           |                   |                                  |             |
| IP du patient           | 💿 Le DMP du p             | atient a été crée | é. Veuillez vérifier s'il v a de | s documents |
| créé et le              | importants à              | publier.          |                                  | a accamenta |
| tessionnel de           |                           |                   |                                  |             |

accéder.

est autorisé à y

OK

### Fenêtre de gestion des autorisations

| Se déclarer autorisé à accéder au DMP (autorisation nominative) |                                                                                 |              |                         |  |  |  |
|-----------------------------------------------------------------|---------------------------------------------------------------------------------|--------------|-------------------------|--|--|--|
|                                                                 | Connexion p                                                                     | ar carte CPS | Connexion par carte CPE |  |  |  |
|                                                                 | Autorisation nominative Accès en mode « Bris de glace » Autorisation nominative |              |                         |  |  |  |
| Professionnel de santé<br>non médical                           | Oui                                                                             | Non          |                         |  |  |  |
| Médecin                                                         | Oui                                                                             | Non          |                         |  |  |  |
| Médecin traitant                                                | Médecin traitant Oui Non                                                        |              |                         |  |  |  |
| Professionnel autre que<br>professionnel de santé               | Professionnel autre que professionnel de santé Oui                              |              |                         |  |  |  |

| Se déclarer MT pour le DMP<br>Qui peut le faire ? |                                                                                 |     |  |  |  |  |
|---------------------------------------------------|---------------------------------------------------------------------------------|-----|--|--|--|--|
|                                                   | Connexion par carte CPS Connexion par carte CP                                  |     |  |  |  |  |
|                                                   | Autorisation nominative Accès en mode « Bris de glace » Autorisation nominative |     |  |  |  |  |
| Professionnel de santé<br>non médical             | Non                                                                             | Non |  |  |  |  |
| Médecin                                           | Médecin Oui Non                                                                 |     |  |  |  |  |
| Médecin traitant                                  | Médecin traitant Non Non                                                        |     |  |  |  |  |
| Professionnel autre que<br>professionnel de santé |                                                                                 |     |  |  |  |  |

| Se supprimer comme MT pour le DMP<br>Qui peut le faire ? |                                                                                 |               |                         |  |  |  |
|----------------------------------------------------------|---------------------------------------------------------------------------------|---------------|-------------------------|--|--|--|
|                                                          | Connexion p                                                                     | oar carte CPS | Connexion par carte CPE |  |  |  |
|                                                          | Autorisation nominative Accès en mode « Bris de glace » Autorisation nominative |               |                         |  |  |  |
| Professionnel de santé<br>non médical                    | Non                                                                             | Non           |                         |  |  |  |
| Médecin                                                  | Oui                                                                             | Non           |                         |  |  |  |
| Médecin traitant                                         | Médecin traitant Oui Non                                                        |               |                         |  |  |  |
| Professionnel autre que<br>professionnel de santé        | Non                                                                             |               |                         |  |  |  |

La fenêtre de gestion des autorisations permet de *préciser dans quel cadre le professionnel de santé souhaite accéder au DMP du patient* :

- avec l'autorisation nominative accordée par le patient
- en urgence.

Demande d'accès au DMP

Une autorisation ou un accès en urgence doit forcément être sélectionné :

| Définir l'autorisation d'accès                                                                                                    | $\times$ |
|----------------------------------------------------------------------------------------------------|----------|
| Contexte<br>Votre accès à ce DMP est non spécifié. Vous pouvez soit activer l'accès avec<br>l'accord du patient, soit y accéder en mode bris de glace. |          |
| Maidis                                                                                                    | ×        |
| Vous devez sélectionner une autorisation afin de pouvoir continu<br>OK                                                                                 | er.      |
|                                                                                                    |          |
| Soumettre                                                                                                    | nuler    |

Dans l'exemple ci-contre, le DMP du patient n'existe pas : le « contexte » (bloc du haut de la fenêtre) n'a donc aucune information à afficher concernant les autorisations d'accès existantes DMP pour le professionnel de santé courant.

Le bloc « Autorisations » permet au praticien de choisir entre les options suivantes avec l'autorisation orale du patient :

Le patient m'autorise à accéder à son DMP

Le patient m'autorise à être médecin traitant pour le DMP

| Définir l'autorisation d'accès                                                                                                    | Х |
|----------------------------------------------------------------------------------------------------|---|
| Contexte<br>Votre accès à ce DMP est non spécifié. Vous pouvez soit activer l'accès avec<br>l'accord du patient, soit y accéder en mode bris de glace.                 |   |
| Autorisations          Le patient m'autorise à accéder à son DMP         Le patient m'autorise à être médecin traitant pour le DMP         Accès en mode bris de glace |   |
| Raison pour l'accès en mode bris de glace Soumettre Annuler                                                                                                    |   |

- La première case à cocher permet de définir si le patient autorise ou non le professionnel de santé à accéder à son DMP de façon standard.
- La deuxième case à cocher n'est active que si la première est cochée. Elle permet de signifier que le professionnel de santé, en plus d'avoir accès au DMP du patient, est identifié comme l'un des médecins traitants du patient pour le DMP.

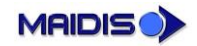

Demande d'accès au DMP

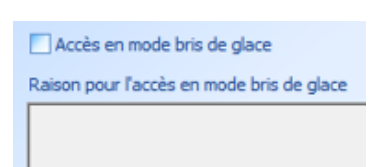

 La troisième case n'est active que si les deux précédentes ne sont pas cochées. Elle est dédiée au cas d'urgence : le professionnel de santé n'a pas recueilli le consentement du patient et demande l'accès à son DMP en mode bris de glace.

Une fois les autorisations d'accès au DMP positionnées, le professionnel de santé clique sur le bouton « Soumettre ».

Maidis permet ainsi à chaque professionnel de santé de saisir son niveau d'autorisation avec l'accord du patient. Cela permet d'établir la liste des professionnels de santé pour lesquels le patient a décidé du niveau d'autorisation à accorder : on parle ici d'autorisations nominatives.

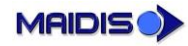

# Accès au DMP en urgence

Lorsque le professionnel de santé décide d'accéder au DMP du patient en mode « Bris de glace » (cas d'urgence), il doit nécessairement justifier ce choix. À noter qu'il ne s'agit en aucun cas de s'octroyer une autorisation nominative à l'insu du patient : l'accès d'urgence reste ponctuel et les autorisations nominatives inchangées.

L'accès en mode « bris de glace » est tracé, l'historique étant consultable par le patient et ses médecins traitants sur son DMP en ligne, et doit être justifié :

| Définir l'autorisation d'accès                                                                                                    | ×                  |
|----------------------------------------------------------------------------------------------------|--------------------|
| Contexte<br>Votre accès à ce DMP est non spécifié. Vous pouvez soit activer l'ac<br>l'accord du patient, soit y accéder en mode bris de glace. | cès avec           |
| Maidis                                                                                                    | ×                  |
| Vous devez fournir une raison pour justifier l'accès en r<br>glace.                                                                            | node bris de<br>OK |
| Soumettre                                                                                                    | Annuler            |

Dans le cas où le patient n'a pas autorisé l'accès à son DMP en mode bris de glace, tout accès ou mise à jour sera refusé :

| Maidis   |                                                                                                    | × |
|----------|----------------------------------------------------------------------------------------------------|---|
| <u>^</u> | Erreur DMP_ACCESS_EXCEPTION<br>** Erreur DMP #7 dans sendSubmissionSet.<br>Description: Accès interdit (le PS a été interdit d'accès par le patient).<br>Détails: TD 2.1 returned an error. Error code: DMPAccessForbidden.<br>Error details: Acces bris de glace interdit. Status read:<br>urn:oasis:names:tc:ebxml-regrep:ResponseStatusType:Failure. |   |
|          | ОК                                                                                                    |   |

Mise à jour des données administratives du DMP

# Mise à jour des données administratives du DMP

| Consulter les données administratives du DMP<br>Qui peut le faire ? |                                               |                                    |                         |
|---------------------------------------------------------------------|-----------------------------------------------|------------------------------------|-------------------------|
|                                                                     | Connexion par carte CPS Connexion par carte C |                                    |                         |
|                                                                     | Autorisation nominative                       | Accès en mode « Bris de<br>glace » | Autorisation nominative |
| Professionnel de santé<br>non médical                               | Oui                                           | Oui                                |                         |
| Médecin                                                             | Oui                                           | Oui                                |                         |
| Médecin traitant                                                    | Oui                                           | Oui                                |                         |
| Professionnel autre que<br>professionnel de santé                   |                                               |                                    | Oui                     |

| Modifier les données administratives du DMP<br>Qui peut le faire ? |                                               |                                 |                         |
|--------------------------------------------------------------------|-----------------------------------------------|---------------------------------|-------------------------|
|                                                                    | Connexion par carte CPS Connexion par carte C |                                 |                         |
|                                                                    | Autorisation nominative                       | Accès en mode « Bris de glace » | Autorisation nominative |
| Professionnel de santé<br>non médical                              | Oui                                           | Non                             |                         |
| Médecin                                                            | Oui                                           | Non                             |                         |
| Médecin traitant                                                   | Oui                                           | Non                             |                         |
| Professionnel autre que professionnel de santé                     |                                               |                                 | Oui                     |

L'accès aux données administratives du DMP, que ce soit pour consultation ou mise à jour, s'effectue pat le menu DMP >> Gérer le DMP du patient. Comme montré précédemment, ce menu permet de créer le DMP du patient s'il n'existe pas encore.

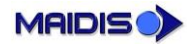

#### MAIDIS - UTILISATION DU DOSSIER MÉDICAL PARTAGÉ (DMP)

Mise à jour des données administratives du DMP

|                                                                                                    | Mise à jour des données administratives du DMP                                                                                                    |                                          |  |
|----------------------------------------------------------------------------------------------------|----------------------------------------------------------------------------------------------------|------------------------------------------|--|
| La fenêtre de mise à jour des                                                                                                 | Identité du patient<br>Sexe (*)<br>Masculin<br>Prénom (*)<br>PAUL                                                                                                    | Nom (*) DESMAUX Nom de naissance DESMAUX |  |
| données administratives a une                                                                                                 | Date de naissance (*)                                                                                                    | Pays de naissance                        |  |
| double vocation. Elle permet :                                                                                                |                                                                                                    |                                          |  |
| <ul> <li>1- de mettre à jour les<br/>données<br/>administratives du<br/>patient</li> <li>2- d'indiguer sa position</li> </ul> | Adresse Complé                                                                                                    | ment d'adresse<br>Pays                   |  |
| quant à l'accès à son<br>DMP en cas d'urgence.                                                                                | Informations de contact         Adresse email       Numéro         Autorisations         Le patient est opposé au mode bris-de-glace         Le patient est opposé au mode centre 15 | o de fixe Numéro de portable             |  |
|                                                                                                    |                                                                                                    | Mise à jour Annuler                      |  |

#### Affichage et mise à jour des données administratives

À l'ouverture de la fenêtre de mise à jour des *données administratives,* les informations affichées sont celles du DMP. Il appartient au professionnel de santé de les mettre à jour le cas échéant.

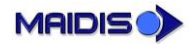

#### MAIDIS - UTILISATION DU DOSSIER MÉDICAL PARTAGÉ (DMP)

Mise à jour des données administratives du DMP

| lise à jour des données administrative | s du DMP               |                               |  |  |  |
|----------------------------------------|------------------------|-------------------------------|--|--|--|
| Identité du natient                    |                        |                               |  |  |  |
| Seve (*)                               |                        | Nom (*)                       |  |  |  |
| Masculin                               | <b>T</b>               | DESMAUX                       |  |  |  |
|                                        | _                      |                               |  |  |  |
| Prenom (*)                             |                        | Nom de naissance              |  |  |  |
| PAOL                                   |                        | DESIMADA                      |  |  |  |
| Date de naissance (*)                  |                        | Pays de naissance             |  |  |  |
| ✓ 01/01/1998                           | -                      | France                        |  |  |  |
|                                        |                        |                               |  |  |  |
| Adresse                                |                        |                               |  |  |  |
| Adresse                                | Comple                 | ément d'adresse               |  |  |  |
| 55 Bld de la République                |                        |                               |  |  |  |
| Code postal Ville                      | Code postal Villa Dave |                               |  |  |  |
| 78400 CHATOU                           |                        |                               |  |  |  |
|                                        |                        |                               |  |  |  |
| T-Grand Land - seats at                |                        |                               |  |  |  |
| Informations de contact                |                        |                               |  |  |  |
| Adresse email                          | Numer                  | ro de fixe Numero de portable |  |  |  |
| paul.desmaux@maidis.fr                 |                        | 0601010101                    |  |  |  |
|                                        |                        |                               |  |  |  |
| Autorisations                          |                        |                               |  |  |  |
| 📃 Le patient est opposé au mode b      | oris-de-glace          |                               |  |  |  |
| Le patient est opposé au mode o        | centre 15              |                               |  |  |  |
|                                        |                        |                               |  |  |  |
|                                        |                        |                               |  |  |  |
|                                        |                        | Mise a jour Annuler           |  |  |  |

L'utilisateur complète si nécessaire ces données administratives du patient. Il doit renseigner a minima les informations obligatoires signalées par un astérisque (\*).

Les *informations de contact* (adresse email et le téléphone portable) sont quant à elles indispensables à la génération du compte internet du patient (voir paragraphe à ce sujet).

#### Autorisations en cas d'urgence

Au niveau du bloc « Autorisations », deux options permettent de notifier les autorisations données par le patient concernant les accès à son DMP en cas d'urgence par des professionnels de santé auxquels il n'a pas accordé nominativement de droit d'accès.

L'option « Le patient est opposé au mode bris de glace » permet de distinguer les cas suivants :

- lorsque la case est cochée : aucun professionnel en dehors de ceux nominativement désignés ne peut accéder au DMP.
- Lorsque la case n'est pas cochée : si l'état du patient présente un risque immédiat pour sa santé, n'importe quel professionnel de Santé peut accéder au DMP en mode bris de glace.

L'option « Le patient est opposé au mode centre 15 » permet de distinguer les cas suivants :

- lorsque la case est cochée : aucun médecin du SAMU ne peut accéder au DMP
- Lorsque la case n'est pas cochée : le médecin régulateur du SAMU peut accéder au DMP du patient pour lequel il est appelé.

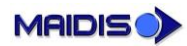

Non

Non

Non

Activation du compte internet du patient

Oui

| Activation du compte internet du patient |                         |                                    |                         |
|------------------------------------------|-------------------------|------------------------------------|-------------------------|
| Qui peut le faire ?                      |                         |                                    |                         |
|                                          | Connexion p             | ar carte CPS                       | Connexion par carte CPE |
|                                          | Autorisation nominative | Accès en mode « Bris de<br>glace » | Autorisation nominative |

Oui

Oui

Oui

## Activation du compte internet du patient

| Le patient peut accéder à son DMP en ligne, le visualiser et le gérer (notamment pour ce qui concerne |
|----------------------------------------------------------------------------------------------------|
| les autorisations d'accès et consignes en cas d'urgence) depuis internet. Pour cela, il a besoin      |
| d'identifiants qui lui sont remis par le professionnel de santé qui a créé ou accède à son DMP via    |
| Maidis.                                                                                               |

Pour générer le document contenant ces identifiants (appelé « Document des secrets »), lancer le menu « Identité patient » depuis la barre de menu, puis sélectionner le menu « DMP >> Activer le compte internet du patient ».

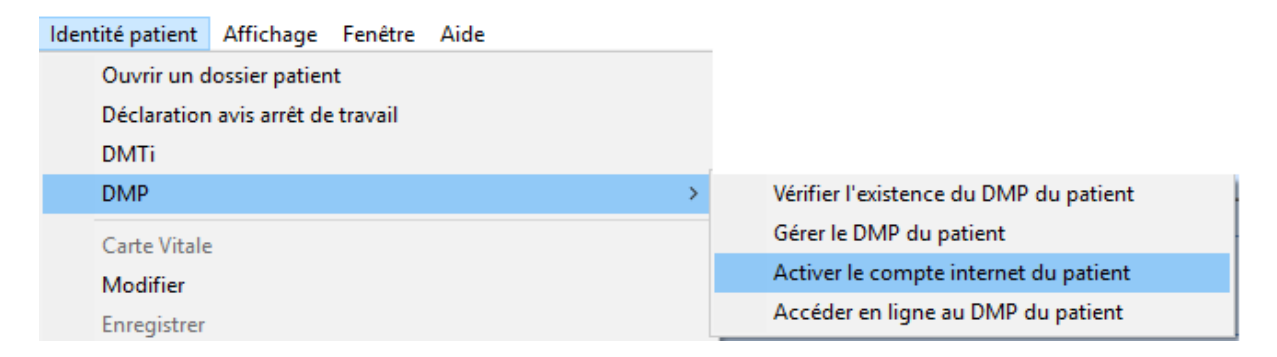

Les informations de du contact patient s'affichent conformément aux données stockées dans son DMP. Cette fenêtre de vérifier permet l'exactitude de l'adresse email et du numéro de téléphone portable saisis précédemment.

Professionnel de santé

non médical Médecin

Médecin traitant

**Professionnel autre que** 

professionnel de santé

| Activer le compte internet du patient                              | X                                |
|--------------------------------------------------------------------|----------------------------------|
| Informations de contact<br>Adresse email<br>paul.desmaux@maidis.fr | Numéro de portable<br>0601010101 |
| Soumettre Afficher Impri                                           | mer Fermer                       |

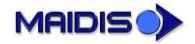

Si les coordonnées affichées sont erronées, le professionnel de santé peut les corriger. Il clique ensuite sur le bouton « Soumettre » pour les enregistrer.

Une fois les coordonnées vérifiées, le professionnel de santé clique soit sur le bouton « Afficher » (aperçu avant impression) ou directement sur le bouton « Imprimer » (impression directe) pour générer le document d'activation du compte internet à l'intention du patient. Ce « Document des secrets » (voir exemple à la page suivante) comprend un identifiant de connexion et un mot de passe valable uniquement lors de la première connexion. Il est à remettre au patient pour activation de son compte internet et accès à son DMP.

Le « Document des secrets » peut être réinitialisé à la demande en procédant de la même façon. Il inclut, à chaque fois, un nouveau mot de passe temporaire.

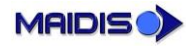

Activation du compte internet du patient

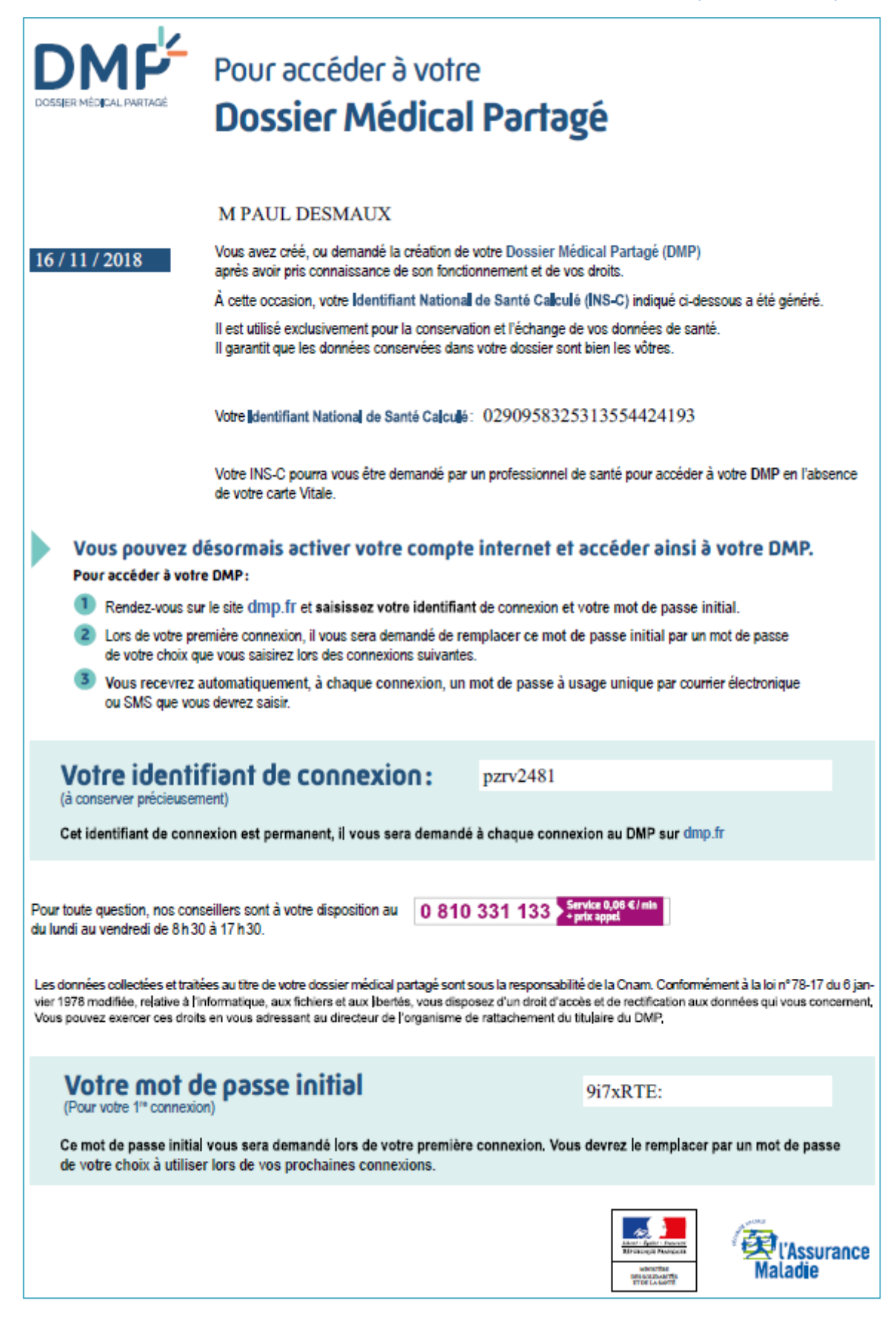

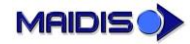

page 30/46

Gestion des documents dans le DMP

# Gestion des documents dans le DMP

Recherche de documents dans un DMP

| Recherche de documents sur un DMP<br>Qui peut le faire ? |                                                |                         |     |
|----------------------------------------------------------|------------------------------------------------|-------------------------|-----|
|                                                          | Connexion par carte CPS Connexion par carte CI |                         |     |
| Autorisation nominative Accès en mode « Bris de glace »  |                                                | Autorisation nominative |     |
| Professionnel de santé<br>non médical                    | Oui                                            | Oui                     |     |
| Médecin                                                  | Oui                                            | Oui                     |     |
| Médecin traitant                                         | Oui                                            | Oui                     |     |
| Professionnel autre que<br>professionnel de santé        |                                                |                         | Non |

<u>À noter</u> : des restrictions s'appliquent en fonction du type de document considéré et de la spécialité du professionnel de santé connecté. Un professionnel de santé donné ne peut lister que les documents dont le type est autorisé pour sa spécialité. Voir paragraphe à ce sujet : <u>Documents accessibles selon leur type et les spécialités des professionnels de santé.</u>

La *recherche des documents disponibles dans le DMP d'un patient* se fait depuis son dossier médical. Le professionnel de santé ouvre le dossier médical du patient via l'outil Maidis du même nom

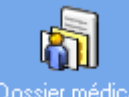

Dossier médical et sélectionne le menu « Dossier médical >> DMP >> Consulter le DMP du patient ».

| Maidis - ENFANT RI | PPS JULES(anne)(CMS N                                                                                     | aidis) [Carte CPX] - M DESMAUX Paul (ND0000056) - 20 ans et                       | t 10 mois - Masculin - [Dossier médical - mode lecture : l                  |
|--------------------|----------------------------------------------------------------------------------------------------|-----------------------------------------------------------------------------------|-----------------------------------------------------------------------------|
| 🗿 Fichier Edition  | Options Raccourcis                                                                                        | Dossier médical Affichage Fenêtre Aide                                            |                                                                             |
| 👬 76 🛃             |                                                                                                    | Modifier<br>Enregistrer<br>Annuler                                                |                                                                             |
| Identité patient   |                                                                                                    | <b>Exporter un fichier</b><br>Gérer les configurations<br>Gérer les chapitres     | isance Tous les patients I P                                                |
| Dossier médical    | <ul> <li>□ Données admini</li> <li>● M Paul DESM</li> <li>● né 01/01/199</li> <li>● AMO : CPAM</li> </ul> | Définir les configurations favorites<br>Historique des accès au dossier médical   |                                                                             |
| Consultations      | ⊞ Suivi                                                                                                   | Gérer les dispositifs médicaux<br>Afficher les professionnels de santé du patient |                                                                             |
| Formulaires        |                                                                                                    | DMP ><br>Générer le Volet de Synthèse Médicale                                    | Vérifier l'existence du DMP du patient<br>Gérer le DMP du patient           |
|                    |                                                                                                    | Rubriques d'aide                                                                  | Consulter le DMP du patient<br>Gérer les autorisations d'accès              |
| FSE                |                                                                                                    |                                                                                   | Activer le compte internet du patient<br>Accéder en ligne au DMP du patient |

Les documents du DMP du patient sélectionné sont affichés dans la fenêtre ci-dessous :

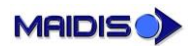

Gestion des documents dans le DMP

| sualisatio    | on du Di   | MP     |                  |                 |                         |            |            |                |         |                       |            | >  |
|---------------|------------|--------|------------------|-----------------|-------------------------|------------|------------|----------------|---------|-----------------------|------------|----|
| Inform        | nations pa | atient |                  |                 |                         |            |            |                |         |                       |            |    |
| Nom           | n: DESM    | IAUX   |                  |                 | Date de naissance :     | 01/01/1998 |            |                |         |                       |            |    |
| Prén          | nom :      | Paul   |                  |                 | Nom de naissance :      |            |            |                |         |                       |            |    |
|               |            |        |                  |                 |                         |            |            |                |         |                       |            |    |
| Filtres       |            |        |                  |                 |                         |            |            |                |         |                       |            |    |
| Туре          | e de docu  | ment   |                  |                 | VSM                     |            |            |                |         |                       | Rechercher |    |
|               | nage (JPE  | EG)    | RTF              |                 | CR de biologie          | Du 🔽       | 18/08/2018 | 17:08          | -       | au 🔽 16/11/2018 17:08 | •          |    |
| [ <b>⊻</b> In | nage (11F  | +)     | V lexte l        | bre 🗹           | Format non reconnu      |            |            |                |         |                       |            |    |
| 🖌 Ir          | ndure les  | docum  | ients cachés au  | u patient 📃 Ind | dure les documents cach | iés aux PS | Indure le  | es documents a | rchivés | Inclure les documents | obsolètes  |    |
|               | ,          |        |                  | ,               | ,                       | ,          | ,          | ,              |         |                       |            |    |
| Titre         | Form       | at     | Catégorie        | Classification  | Date de soumission      | Auteurs    | Statut     | Visibilité     |         |                       |            |    |
|               |            |        |                  |                 |                         |            |            |                |         |                       |            |    |
|               |            |        |                  |                 |                         |            |            |                |         |                       |            |    |
|               |            |        |                  |                 |                         |            |            |                |         |                       |            |    |
|               |            |        |                  |                 |                         |            |            |                |         |                       |            |    |
| 👯 Crée        | é par un p | profes | sionnel de santi | é 🍳 Créé p      | oar le patient          |            |            |                |         | Ouvrir le document    | Ferme      | er |

Par défaut, aucune recherche n'est lancée : il appartient à l'utilisateur de positionner les filtres correspondant à sa recherche puis de cliquer sur le bouton « Rechercher ». Les filtres proposés sont les suivants :

| Filtre                                     | Descriptif                                                                                                    |
|--------------------------------------------|----------------------------------------------------------------------------------------------------|
| Type de document                           | <ul> <li>Permet de limiter la liste des documents aux documents d'un type donné :</li> <li>PDF, images, etc.</li> <li>À noter l'option 'Tous' qui permet de sélectionner tous les types de fichiers.</li> <li>À noter aussi l'option 'Format non reconnu' qui permet d'inclure dans la recherche les types de fichiers autres que ceux listés précédemment et non encore gérés.</li> </ul> |
| Dates                                      | Permet de limiter la recherche aux fichiers publiés durant une plage de<br>dates fixée par l'utilisateur.                                                                                                    |
| Inclure les documents<br>cachés au patient | Si coché, le professionnel de santé voit les documents qui ont été déposés<br>(par lui ou un autre professionnel de santé) pour lesquels la case<br>« Professionnel de santé seulement » a été cochée.                                                                                                    |
| Inclure les documents<br>cachés aux PS     | Si coché, le professionnel de santé voit les documents qu'il a déposés pour<br>lesquels il a coché la case « Patient seulement ».<br>À noter que seul le médecin traitant voit les documents déposés par<br>d'autres professionnels de santé que lui-même avec la case « Patient<br>seulement » cochée.                                                                                    |
| Inclure les documents<br>archivés          | Si coché, le professionnel de santé voit les documents archivés.                                                                                                    |
| Inclure les documents<br>obsolètes         | Si coché, le professionnel de santé voit les documents obsolètes. Il s'agit des documents pour lesquels une version plus récente existe dans le DMP.                                                                                                    |

| Informations patient<br>Nom : DESMAUX<br>Prénom : Paul<br>Fitres<br>Type de document<br>♥Tous<br>♥Tous<br>♥Timage (JPEG)<br>♥Timage (JPEG)<br>♥Timage (TIFF)<br>♥Timage (TIFF)<br>♥ | PDF VS<br>RTF VCR<br>Texte libre For<br>chés au patient Indur<br>Format Catégorie<br>RTF Lettre de sortio     | Date de naissance : 01/01/199 Nom de naissance :  SM R de biologie Du smat non reconnu ire les documents cachés aux PS Classificati ie Comptes re | 38<br>18/08/2018 17:08<br>Indure les document<br>on Date de soumissi<br>endus 16/11/2018 16:0             | au P16/11/2018 ents archivés Indure les docu ion Auteurs D1:42 JULES ENFANT RPPS (Méd                               | Rechercher<br>3 17:08 💌<br>uments obsolètes<br>Statut<br>Jecin) Approuvé |
|----------------------------------------------------------------------------------------------------|----------------------------------------------------------------------------------------------------|----------------------------------------------------------------------------------------------------|----------------------------------------------------------------------------------------------------|----------------------------------------------------------------------------------------------------|--------------------------------------------------------------------------|
| iltres<br>Type de document<br>Type de document<br>Tumage (JPEG)<br>Timage (JPEG)<br>Timage (TIFF)<br>Timage (TIFF)<br>Ti                                                                                                    | PDF VSI<br>RTF CR<br>Texte libre For<br>ochés au patient Indur<br>Format Catégorie<br>RTF Lettre de sortie    | SM Du<br>R de biologie Du<br>Irmat non reconnu<br>ure les documents cachés aux PS<br>Classificati<br>ie Comptes re                                | Is/08/2018 17:08<br>Indure les documer<br>on Date de soumissi<br>endus 16/11/2018 16:0                    | au F16/11/2018 at http://doi.org/10.111/2018 ants archivés Indure les docu ion Auteurs D1:42 JULES ENFANT RPPS (Méd | Rechercher 3 17:08  uments obsolètes  Statut  Jecin) Approuvé            |
| Tous     Image (JPEG)       Image (IFF)     Image (TIFF)       Indure les documents cac       tre     I       Certificat d'hospitalisation     F                                                                                                    | PDF ♥VSI<br>RTF ♥CR<br>Texte libre ♥For<br>achés au patient Indur<br>Format Catégorie<br>RTF Lettre de sortio | SM<br>R de biologie Du<br>prmat non reconnu<br>ure les documents cachés aux PS<br>Classificati<br>ie Comptes re                                   | 18/08/2018 17:08     Indure les documen     Indure les documen     Date de soumissi endus 16/11/2018 16:0 | au 16/11/2018<br>ents archivés Indure les docu<br>ion Auteurs<br>D1:42 JULES ENFANT RPPS (Méd                       | a 17:08  uments obsolètes Statut decin) Approuvé                         |
| Inclure les documents cac tre Certificat d'hospitalisation                                                                                                    | nchés au patient Indur<br>Format Catégorie<br>RTF Lettre de sortie                                            | re les documents cachés aux PS Classificati ie Comptes re                                                                                         | Indure les documen on Date de soumissi endus 16/11/2018 16:0                                              | ents archivés Indure les docu<br>ion Auteurs<br>D1:42 JULES ENFANT RPPS (Méd                                        | uments obsolètes<br>Statut<br>decin) Approuvé                            |
| tre f<br>Certificat d'hospitalisation F                                                                                                    | Format Catégorie<br>RTF Lettre de sortie                                                                      | Classificatii<br>ie Comptes re                                                                                                    | on Date de soumissi<br>endus 16/11/2018 16:0                                                              | ion Auteurs<br>01:42 JULES ENFANT RPPS (Méd                                                                         | Statut<br>decin) Approuvé                                                |
| Certificat d'hospitalisation F                                                                                                    | RTF Lettre de sorti                                                                                           | ie Comptes re                                                                                                    | endus 16/11/2018 16:0                                                                                     | 01:42 JULES ENFANT RPPS (Méd                                                                                        | decin) Approuvé                                                          |
|                                                                                                    |                                                                                                    |                                                                                                    |                                                                                                    |                                                                                                    |                                                                          |
|                                                                                                    |                                                                                                    |                                                                                                    |                                                                                                    |                                                                                                    |                                                                          |

Pour mettre à jour la liste affichée, cliquer à nouveau sur le bouton « Rechercher ».

Les documents publiés sont affichés avec, en tête de ligne, une icône indiquant s'il a été déposé par un professionnel de Santé ou par le patient lui-même :

| 2 | Créé par un profess | ionnel de santé |
|---|---------------------|-----------------|
| P | Créé par le patient |                 |

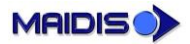

Gestion des documents dans le DMP

#### Consultation d'un document dans un DMP

| <b>Consultation d'u</b> | n document sur un DMP |
|-------------------------|-----------------------|
|-------------------------|-----------------------|

Pour les documents : visibles ou non pour le patient, non masqués aux professionnels de santé, archivés ou non, obsolètes ou non

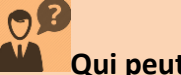

| Qui peut le faire ?                               |                         |                                 |                         |  |  |  |
|---------------------------------------------------|-------------------------|---------------------------------|-------------------------|--|--|--|
|                                                   | Connexion p             | oar carte CPS                   | Connexion par carte CPE |  |  |  |
|                                                   | Autorisation nominative | Accès en mode « Bris de glace » | Autorisation nominative |  |  |  |
| Professionnel de santé<br>non médical             | Oui                     | Oui                             |                         |  |  |  |
| Médecin                                           | Oui                     | Oui                             |                         |  |  |  |
| Médecin traitant                                  | Oui                     | Oui                             |                         |  |  |  |
| Professionnel autre que<br>professionnel de santé |                         |                                 | Non                     |  |  |  |

| Consultation d'un document sur un DMP<br>Pour les documents : masqués aux professionnels de santé<br>Qui peut le faire ? |                                    |                                 |                         |  |  |  |
|----------------------------------------------------------------------------------------------------|------------------------------------|---------------------------------|-------------------------|--|--|--|
|                                                                                                    | Connexion p                        | oar carte CPS                   | Connexion par carte CPE |  |  |  |
|                                                                                                    | Autorisation nominative            | Accès en mode « Bris de glace » | Autorisation nominative |  |  |  |
| Professionnel de santé<br>non médical                                                                                    | Ses propres documents<br>seulement | Si autorisé par le patient      |                         |  |  |  |
| Médecin                                                                                                    | Ses propres documents<br>seulement | Si autorisé par le patient      |                         |  |  |  |
| Médecin traitant                                                                                                    | Oui                                | Si autorisé par le patient      |                         |  |  |  |
| Professionnel autre que<br>professionnel de santé                                                                        |                                    |                                 | Non                     |  |  |  |

Depuis la liste de documents du DMP obtenue dans le paragraphe précédent, le professionnel de santé peut *ouvrir le document* qu'il souhaite via le bouton « Ouvrir le document ». Ce document s'ouvre avec l'application associée, sur son poste, au type de fichier considéré.

D'autres actions sont proposées sur les documents listés qui sont décrits dans les paragraphes suivants.

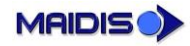

Gestion des documents dans le DMP

| Alimentation d'un DMP<br>Qui peut le faire ?      |                         |                                 |                         |  |  |
|---------------------------------------------------|-------------------------|---------------------------------|-------------------------|--|--|
|                                                   | Connexion p             | ar carte CPS                    | Connexion par carte CPE |  |  |
|                                                   | Autorisation nominative | Accès en mode « Bris de glace » | Autorisation nominative |  |  |
| Professionnel de santé<br>non médical             | Oui                     | Oui                             |                         |  |  |
| Médecin                                           | Oui                     | Oui                             |                         |  |  |
| Médecin traitant                                  | Oui                     | Oui                             |                         |  |  |
| Professionnel autre que<br>professionnel de santé |                         |                                 | Non                     |  |  |

#### Dépôt de documents dans le DMP

Le dépôt de documents dans le DMP d'un patient se fait depuis son dossier médical. Le professionnel

| 6 | j |  |
|---|---|--|
|   |   |  |

de santé Ouvrir le dossier médical du patient via l'outil Maidis du même nom Dossier médical et sélectionner le document à déposer dans le DMP.

<u>À noter</u> : le DMP limite les types de documents acceptés aux documents structurés (VSM et comptes rendus de biologie) ainsi qu'aux extensions suivantes : JPG et TIFF (images), PDF, RTF et TXT (texte).

|                                                                                          | □ 16/11/2018 16:51 (20 ans et 10 mois) - DR ENFANT RPPS JULES (Pédiatre) - Courrier/Messagerie                                                                                                    |
|------------------------------------------------------------------------------------------|----------------------------------------------------------------------------------------------------|
|                                                                                          | DOCUMENT: Certificat d'hospitalisation<br>Propriétés<br>Publier dans DMP                                                                                                    |
| La publication dans le<br>DMP est initié par clic<br>droit >> « Publier par<br>le DMP ». | Ouvrir Outil<br>Suivi<br>Courbe<br>Voir images<br>Voir Résultats Laboratoire<br>Sécurité de l'objet<br>Rapport                                                                                                    |
| La fenêtre de<br>classement dans le<br>DMP s'affiche :                                   | Ajout d'un document dans le DMP ×<br>Informations document<br>Titre:<br>Certificat d'hospitalisation<br>Description:<br>Type du document:<br>Document visible par:<br>Patient seulement O Prof. de santé seulement O Patient et Professionnels de santé<br>OK Annuler |

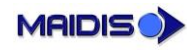

| Donnée               | Descriptif                                                                                                    |
|----------------------|----------------------------------------------------------------------------------------------------|
| Titre                | Obligatoire, initialisé conformément au titre du document publié,<br>À modifier si nécessaire                                                                                                    |
| Description          | Facultative                                                                                                    |
| Type du document     | Obligatoire, Sélectionner le type dans la liste proposée.<br><u>À noter</u> : le type du document est utilisé pour déterminer quel professionnel de<br>santé peut y accéder en lecture seule sans autorisation nominative, voir<br><u>paragraphe à ce sujet</u> .                                                                                                    |
| Document visible par | Obligatoire, détermine les personnes qui pourront consulter ce document.<br><i>Patient seulement</i> = seul le patient, le professionnel de santé qui publie le<br>document (ie le propriétaire) et le(s) médecin(s) traitant(s) pour le DMP<br>considéré y auront accès. Les autres professionnels n'y accèderont pas.<br><i>Professionnels de Santé seulement</i> = seul les professionnels de Santé y auront<br>accès, pas le patient.<br><i>Patient et Professionnels de Santé</i> = le patient et tous les professionnels de santé<br>ayant accès au DMP du patient pourront consulter le document.<br>Par défaut la valeur sélectionnée est : « Patient et Professionnels de Santé' » |

Dans cette fenêtre, le professionnel de santé saisit les informations suivantes :

#### À la validation, une fenêtre s'affiche qui permet de sélectionner le *cadre de soins*.

Si l'utilisateur coche la case « Toujours utiliser la valeur sélectionnée », alors elle sera positionnée par défaut lors des utilisations suivantes.

En cochant cette case « Toujours utiliser la valeur sélectionnée », l'utilisateur amène également le cadre de soins choisi à être stocké dans sa fiche de professionnel de santé.

| Cadre de soin                            |                               | × |  |  |  |  |
|------------------------------------------|-------------------------------|---|--|--|--|--|
|                                          |                               |   |  |  |  |  |
| Cadre de soin :                          | Consultations, soins externes | - |  |  |  |  |
| Toujours utiliser la valeur sélectionnée |                               |   |  |  |  |  |
|                                          | OK Annuler                    |   |  |  |  |  |

| \$<br>Références du professionnel                                                                                                    | × |
|----------------------------------------------------------------------------------------------------|---|
| Identité     Nom     Prénom     Agréé Mines       Civilité     Nom     Prénom     Agréé Mines       DR     ENFANT RPPS     JULES     Agréé RATP       Titre     Spécialité     V A un agenda       DR     Pédiatre     Clé d'accès Agenda |   |
| RPPS     Validé     X Spécialité RPPS : Non renseignée     Rechercher       Etablissement                                                                                                    |   |
| Contexte DMP Cadre de soin : Consultations, soins externes                                                                                                    |   |

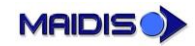

#### Retrait d'un document du DMP

| Supprimer un document d'un DMP<br>Qui peut le faire ? |                                                           |                                                           |     |  |  |  |  |  |
|-------------------------------------------------------|-----------------------------------------------------------|-----------------------------------------------------------|-----|--|--|--|--|--|
|                                                       | Connexion p                                               | Connexion par carte CPE                                   |     |  |  |  |  |  |
|                                                       | Autorisation nominative                                   | Autorisation nominative                                   |     |  |  |  |  |  |
| Professionnel de santé<br>non médical                 | Seulement les<br>documents dont il est le<br>propriétaire | Seulement les<br>documents dont il est le<br>propriétaire |     |  |  |  |  |  |
| Médecin                                               | Oui, sauf documents<br>déposés par le patient             | Seulement les<br>documents dont il est le<br>propriétaire |     |  |  |  |  |  |
| Médecin traitant                                      | Oui                                                       | Seulement les<br>documents dont il est le<br>propriétaire |     |  |  |  |  |  |
| Professionnel autre que<br>professionnel de santé     |                                                           |                                                           | Non |  |  |  |  |  |

À noter : les documents déposés par le patient sur son DMP (via son DMP en ligne) ne peuvent être supprimés que par le patient lui-même ou un professionnel de santé qu'il a désigné comme médecin traitant pour son DMP.

|                                              | Visualisation du DMP                                                |                              | Date de                                | naissance : 01/0                 | 1/1998                                                  |                         |                                | ×                  |
|----------------------------------------------|---------------------------------------------------------------------|------------------------------|----------------------------------------|----------------------------------|---------------------------------------------------------|-------------------------|--------------------------------|--------------------|
|                                              | Prénom : Paul                                                       |                              | Nom de                                 | naissance :                      |                                                         |                         |                                |                    |
|                                              | Filtres<br>Type de document<br>Tous<br>Image (JPEG)<br>Image (TIFF) | ♥PDF<br>♥RTF<br>♥Texte libre | VSM<br>✓ CR de biol<br>Format no       | ogie<br>n reconnu                | Du 24/08/2018 15:30                                     | • au 🔽                  | 2/11/2018 15:30                | Rechercher         |
| L'action « Dépublier »                       | ✓ Indure les documen                                                | ts cachés au pa              | atient Indure les d                    | ocuments cachés au               | Date de soumission                                      | ments archivés Indus    | e les documents obs            | volètes            |
| permet de retirer un<br>document sélectionné | Certificat d'hospitalisati                                          | on RTF                       | CR d'accouchement<br>CR d'accouchement | Comptes rendus<br>Comptes rendus | 22/11/2018 14:10:13<br>Ouvrir<br>Historique             | JULES ENFANT RPPS (Méde | din) Approuvé<br>din) Approuvé | Normale<br>Normale |
| dans le DMP.                                 |                                                                     |                              |                                        |                                  | Dépublier<br>Archiver<br>Désarchiver                    | . estient               |                                |                    |
|                                              |                                                                     |                              |                                        |                                  | Rendre visible au<br>Rendre visible au<br>Cacher aux PS | JX PS                   |                                |                    |
|                                              | 🕄 Créé par un profession                                            | inel de santé                | Créé par le patie                      | ent                              |                                                         | Quer                    | r le document                  | Fermer             |

Le document stocké dans Maidis n'est évidemment pas supprimé, mais ne figure plus dans le DMP du patient.

MAIDIS

Gestion des documents dans le DMP

| Archiver et désarchiver un document d'un DMP<br>Qui peut le faire ? |                                                           |                                               |                         |  |  |  |  |  |
|---------------------------------------------------------------------|-----------------------------------------------------------|-----------------------------------------------|-------------------------|--|--|--|--|--|
|                                                                     | Connexion p                                               | ar carte CPS                                  | Connexion par carte CPE |  |  |  |  |  |
|                                                                     | Autorisation nominative                                   | Accès en mode « Bris de glace »               | Autorisation nominative |  |  |  |  |  |
| Professionnel de santé<br>non médical                               | Seulement les<br>documents dont il est le<br>propriétaire | Non                                           |                         |  |  |  |  |  |
| Médecin                                                             | Oui, sauf documents<br>déposés par le patient             | Oui, sauf documents<br>déposés par le patient |                         |  |  |  |  |  |
| Médecin traitant                                                    | Oui                                                       | Oui                                           |                         |  |  |  |  |  |
| Professionnel autre que<br>professionnel de santé                   |                                                           |                                               | Non                     |  |  |  |  |  |

# Archivage et désarchivage

|                        | Date de                                       | naissance : 01/01                                                                   | (1000                                                                                                    |                                                                                                    |                                                                                                    |                                                                                                    |
|------------------------|-----------------------------------------------|-------------------------------------------------------------------------------------|----------------------------------------------------------------------------------------------------|----------------------------------------------------------------------------------------------------|----------------------------------------------------------------------------------------------------|----------------------------------------------------------------------------------------------------|
|                        |                                               |                                                                                     | 11990                                                                                                    |                                                                                                    |                                                                                                    | $\checkmark$                                                                                                    |
|                        | Nom de r                                      | naissance :                                                                         |                                                                                                    |                                                                                                    |                                                                                                    |                                                                                                    |
|                        |                                               |                                                                                     |                                                                                                    |                                                                                                    |                                                                                                    |                                                                                                    |
|                        |                                               |                                                                                     |                                                                                                    |                                                                                                    | Reche                                                                                                    | rcher                                                                                                    |
| ✓PDF ✓RTF ✓Texts libra | VSM<br>CR de biolo                            | igie l                                                                              | Du 24/08/2018 15:35                                                                                                    | ▼ au  22/11                                                                                                    | /2018 15:35                                                                                                    | •                                                                                                    |
| ts cachés au pai       | ient Indure les do                            | cuments cachés aux                                                                  | PS Indure les docu                                                                                                    | ments archivés 🔲 Indure les                                                                                                    | s documents obsolètes                                                                                                    |                                                                                                    |
|                        |                                               |                                                                                     |                                                                                                    |                                                                                                    |                                                                                                    |                                                                                                    |
| Format                 | Catégorie                                     | Classification                                                                      | Date de soumission                                                                                                    | Auteure                                                                                                    | Statut Viei                                                                                                    | ibilité                                                                                                    |
| tion RTF               | CR d'accouchement                             | Comptes rendus                                                                      | 22/11/2018 14:10:13                                                                                                    | JULES ENFANT RPPS (Médecin)                                                                                                    | Approuvé Nor                                                                                                    | rmale                                                                                                    |
| nté RTF                | CR d'anesthésie                               | Comptes rendus                                                                      | 22/11/2018 14:06:00                                                                                                    | 11 ES ENFANT RPPS (Médecin)                                                                                                    | Approuvé Cao                                                                                                    | ché ai                                                                                                    |
|                        |                                               |                                                                                     | Ouvrir                                                                                                    |                                                                                                    |                                                                                                    |                                                                                                    |
|                        |                                               |                                                                                     | Historique                                                                                                    |                                                                                                    |                                                                                                    |                                                                                                    |
|                        |                                               |                                                                                     | Dépublier                                                                                                    |                                                                                                    |                                                                                                    |                                                                                                    |
|                        |                                               |                                                                                     | Archiver                                                                                                    |                                                                                                    |                                                                                                    |                                                                                                    |
|                        |                                               |                                                                                     | Désarchiver                                                                                                    |                                                                                                    |                                                                                                    |                                                                                                    |
|                        |                                               |                                                                                     | Rendre visible au patient                                                                                                    |                                                                                                    |                                                                                                    |                                                                                                    |
|                        |                                               |                                                                                     | Rendre visible aux PS                                                                                                    |                                                                                                    |                                                                                                    |                                                                                                    |
|                        |                                               |                                                                                     | Cacher aux PS                                                                                                    |                                                                                                    |                                                                                                    |                                                                                                    |
|                        |                                               |                                                                                     |                                                                                                    |                                                                                                    |                                                                                                    |                                                                                                    |
|                        |                                               |                                                                                     |                                                                                                    |                                                                                                    |                                                                                                    |                                                                                                    |
|                        |                                               |                                                                                     |                                                                                                    |                                                                                                    |                                                                                                    |                                                                                                    |
|                        |                                               |                                                                                     |                                                                                                    |                                                                                                    |                                                                                                    | _                                                                                                    |
|                        | POF RTF Reference RTF Format tion RTF nté RTF | PDF VYM RTF VCR de blok Texte libre Format Format Catégorie tion RTF CR d'anesthése | PDF         IVSM           IntrF         ICR de biologe           Ints cachés au patient         Format non reconnul           Indure les documents cachés au           Format         Catégorie           Classification           tion RTF         CR d'accouchement           Comptes rendue           Inté RTF         CR d'aresthése | PDF       UVSM         Intr       CR de biologie         Inter tel lbre       Format non reconnu         Ints cachés au patient       Indure les documents cachés aux PS         Indure les documents cachés aux PS       Indure les documents cachés aux PS         Format       Catégorie         Classification       Date de soumission         tion RTF       CR d'aresthése         Comptes rendus       22/11/2018 14:10:13         unté RTF       CR d'aresthése         Comptes rendus       22/11/2018 14:10:13         Ouvrir       Historique         Dépublier       Archiver         Dépublier       Rendre visible au patient         Rendre visible aux PS       Cacher aux PS | POF       VSM         CRTF       CR de biologie         Du       24/08/2018 15:35         au       22/11         Indure les documents cachés aux PS       Indure les documents archivés         Indure les documents cachés aux PS       Indure les documents archivés         Format       Catégorie         Classification       Date de sounicsion         Auteurs       22/11/2018 14:10:13         Unté RTF       CR d'accouchement         Compter rendus       22/11/2018 14:10:13         Unté RTF       CR d'anesthésie         Compter rendus       22/11/2018 14:10:13         Unté RTF       CR d'anesthésie         Compter rendus       22/11/2018 14:10:13         Unté RTF       CR d'anesthésie         Compter rendus       22/11/2018 14:10:13         Unité RTF       CR d'anesthésie         Compter rendus       22/11/2018 14:10:13         Unité RTF       CR d'anesthésie         Compter rendus       22/11/2018 14:10:13         Unité RTF       CR d'anesthésie         Compter rendus       22/11/2018 14:10:13         Unité RTF       CR d'anesthésie         Compter rendus       22/11/2018 14:10:13         Unité RTF       CR d'anesthés | PDF       VSM       Du 2408/2018 15:35       au 22/11/2018 15:35         Indure les documents cachés aux PS       Indure les documents archivés       Indure les documents obsolètes         Ints cachés au patient       Classification       Date de sounission       Auteurs       Statut       Visit         Itor RTF       CR d'accouchement       Comptes rendus       22/11/2018 14:10:13       JULES ENFANT RPPS (Médecn)       Approuvé       Nor         Not RTF       CR d'arresthésie       Comptes rendus       22/11/2018 14:10:13       JULES ENFANT RPPS (Médecn)       Approuvé       Nor         Unité RTF       CR d'arresthésie       Comptes rendus       22/11/2018 14:10:13       JULES ENFANT RPPS (Médecn)       Approuvé       Car         Ouvrir       Historique       Dépublier       Desarchiver       Rendre visible au patient       Rendre visible aux PS       Cacher aux PS       Cacher aux PS |

L'action « Archiver » ne s'applique qu'aux documents non archivés, et permet d'archiver le document sélectionné.

#### MAIDIS - UTILISATION DU DOSSIER MÉDICAL PARTAGÉ (DMP)

Gestion des documents dans le DMP

| Nom : DESMAUX               |            | Di                | ate de naissance :  | 01/01/1998           |                            |                    | C               |
|-----------------------------|------------|-------------------|---------------------|----------------------|----------------------------|--------------------|-----------------|
| Prénom : Paul               |            | N                 | om de naissance :   |                      |                            |                    |                 |
| Filtres                     |            |                   |                     |                      |                            |                    |                 |
| Type de document            |            |                   |                     |                      |                            |                    | Recherche       |
| Tous                        | ✓ PDF      | VSM               | 1                   |                      |                            |                    |                 |
| ✓ Image (JPEG)              | RTF        |                   | de biologie         | Du 24/08/201         | 8 15:43 🗾 au               | ✓ 22/11/2018 1     | 5:43            |
| ⊌Image (TIFF)               | ✓ Texte li | bre Forn          | mat non reconnu     |                      |                            |                    |                 |
| Indure les documents        | cachée au  | natient 🔽 Indure  | a las documents cad | nác aux DS 🔽 Inclure | les documents archivés     | Indure les docum   | ente obsolàtes  |
|                             | cuciles de |                   | e les documents cau | ica dax i a          |                            | Incluire res docum | erris obsoletes |
|                             |            |                   | 1                   | 1                    | (                          |                    | 1               |
| Titre                       | For        | Catégorie         | Classification      | Date de soumission   | Auteurs                    | Statut             | Visibilité      |
| Certificat d'hospitalisatio | a RTF      | CR d'accouchement | Comptes rendus      | 22/11/2018 14:10:13  | JULES ENFANT RPPS (Médecin | ) Approuvé         | Normale         |
| Certificat de bonne sant    | 2 RIF      | CR d'anestnesie   | Comptes rendus      | 22/11/2018 14:06:00  | JULES ENFANT RPPS (Medecin | ) Archivé          | Cache aux PS    |
| Cerunicat de ponine sant    | : KIF      | CR u dumission    | Comptes rendus      | 22/11/2010 14:07:25  | JOLES ENFANT REFS (Medeun) | ) Archive          | caule au pauer  |
|                             |            |                   |                     |                      |                            |                    |                 |
|                             |            |                   |                     |                      |                            |                    |                 |
|                             |            |                   |                     |                      |                            |                    |                 |
|                             |            |                   |                     |                      |                            |                    |                 |
|                             |            |                   |                     |                      |                            |                    |                 |
|                             |            |                   |                     |                      |                            |                    |                 |
|                             |            |                   |                     |                      |                            |                    |                 |
|                             |            |                   |                     |                      |                            |                    |                 |
|                             |            |                   |                     |                      |                            |                    |                 |
|                             |            |                   |                     |                      |                            |                    |                 |
|                             |            |                   |                     |                      |                            |                    |                 |
|                             |            |                   |                     |                      |                            |                    |                 |
|                             |            |                   |                     |                      |                            |                    |                 |

Le document archivé reste visible mais seulement aux utilisateurs indiquant dans leur filtrage qu'ils souhaitent voir les documents archivés.

| Filtres     Vision     Date de naissance :     01/01/1998       Filtres     Indure les documents     Rec       Vision     Vision     Vision     Rec       Vision     Vision     Vision     Vision       Vision     Vision     Vision     Vision       Vision     Vision<                                                                                                    | thercher<br>es |
|----------------------------------------------------------------------------------------------------|----------------|
| Prénom :     Paul     Nom de naissance :       Fitres     Fitres       Type de document     Rec       @Touse     @PDF     @VISM       @Image (TIFF)     @Texte libre     @Format non reconnu       Du     [24/08/2018 15:44]     au       @Inage (TIFF)     @Texte libre     @Format non reconnu       Indure les documents cachés au patient     [Indure les documents cachés aux PS]     Indure les documents obsolét       itre     Format     Catégorie     Classification     Date de sounission     Auteurs       Certificat de hospitalisation RTF     CR d'accouchement     Comptes rendus     22/11/2018 14:10:13     JUES ENFANT RPS (Médech)     Approvué       Certificat de hospitalisation RTF     CR d'accouchement     Comptes rendus     22/11/2018 14:10:13     JUES ENFANT RPS (Médech)     Approvué                                                                                                    | thercher<br>•  |
| Ittres       Type de document       Rec         Image (PEG)       ØRTF       ØCR de biologie       Du       Ø24/08/2018 15:44       au       Ø22/11/2018 15:44         ØImage (TIFF)       ØTexte libre       ØFormat non reconnu       Du       Ø24/08/2018 15:44       au       Ø22/11/2018 15:44         ØI Indure les documents cachés aux PS       Indure les documents achés aux PS       Indure les documents achés statut       1         Itre       Format       Catégorie       Classification       Date de soumission       Auteurs       Statut       1         Certificat d'hospitalisation       RTF       CR d'accouchement       Comptes rendus       22/11/2018 14:10:13       JUES ENFANT RPPS (Médecin)       Approvué hu/é         Certificat d'hospitalisation       RTF       CR d'accouchement       Comptes rendus       22/11/2018 14:10:13       JUES ENFANT RPPS (Médecin)       Approvué                                                                                                    | thercher<br>•  |
| Type de document       Ret         Tous       Image (IPEG)       IRTF       Image (IPEG)       Image (IPEG)       I                                                                                                   | xes            |
| Type de odcument       Type de odcument       Type odcument       Ty | es             |
| Wimage (PEG)     WTF     CR de biologie     Du     24/08/2018 15:44     au     22/11/2018 15:44       Wimage (TFF)     WTexte libre     Gromat non reconnu     Du     24/08/2018 15:44     au     22/11/2018 15:44       Wimage (TFF)     WTexte libre     Gromat non reconnu     Du     Indure les documents achivés     Indure les documents achivés     Indure les documents achivés       Indure les documents cachés aux PS     Indure les documents achivés     Indure les documents achivés     Indure les documents achivés     Indure les documents achivés       Itre     Format     Catégorie     Classification     Date de soumission     Auteurs     Statut     1       Certificat d'hospitalisation     RTF     CR d'accouchement     Comptes rendus     22/11/2018 14:0:13     JUES ENFANT RPS (Médecn)     Apprové       Certificat d'hospitalisation     RTF     CR d'accouchements comptes rendus     22/11/2018 14:0:0:13     JUES ENFANT RPS (Médecn)     Apprové                                                                                                    | es             |
| Indure les documents cachés au patient         Indure les documents cachés aux PS         Indure les documents archivés         Indure les documents archivés           Indure les documents cachés aux PS         Indure les documents archivés         Indure les documents archivés         Indure les documents archivés           Ire         Format         Catégorie         Classification         Date de soumission         Auteurs         Statut         1           Certificat d'hospitalisation         RTF         CR d'accouchement         Comptes rendus         22/11/2018 14:00:13         JULES ENFANT RPS (Médecin)         Apprové         Apprové                                                                                                    | es             |
| ✓ Indure les documents cachés aux PS       ✓ Indure les documents achés aux PS       ✓ Indure les documents achés aux PS            tre       Format       Catégorie       Classification       Date de soumission       Auteurs            Certificat de hospitalisation RTF       CR daccouchement Comptes rendus       22/11/2018 14:10:13       JULES ENFANT RPS (Médecin)       Apprové       M            Certificat de hospitalisation RTF       CR daccouchement comptes rendus       22/11/2018 14:10:13       JULES ENFANT RPS (Médecin)       Apprové       M                                                                                                    | es             |
| Certificat d'hospitalisation RTF CR d'accouchement Comptes rendus 22/11/2018 14:10:13 JULES ENFANT RPPS (Médecin) Approuvé N<br>Certificat de bonne santé RTF CR d'anesthésie Comptes rendus 22/11/2018 14:06:00 JULES ENFANT RPPS (Médecin) Archivé (                                                                                                    | visiolite      |
| Certificat de bonne santé RTE CR d'anesthésie Comptes rendus 22/11/2018 14:06:00 ILIES ENFANT RPPS (Médecin) Archivé (                                                                                                    | Normale        |
|                                                                                                    | Caché au       |
| certificat de bonne santé RTF CR d'admission Comptes rendus 22/11/2018 14:07:29 JULES Tarrang Oppe (Addess) tadéué 🧳                                                                                                    | aché au        |
| Hirtorique                                                                                                    |                |
|                                                                                                    |                |
| Dépublier                                                                                                    |                |
| Archiver                                                                                                    |                |
| Uesarchiver                                                                                                    | 4              |
| Rendre visible au patient                                                                                                    |                |
| Rendre visible aux PS                                                                                                    |                |
| Cacher aux PS                                                                                                    |                |
|                                                                                                    | -              |
|                                                                                                    |                |
|                                                                                                    |                |
|                                                                                                    |                |

#### L'action

*« Désarchiver »* permet au professionnel de santé d'annuler l'archivage de l'un de ses documents.

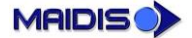

Gestion des documents dans le DMP

| Rendre un document d'un DMP visible au patient<br>Qui peut le faire ? |                         |                                 |                         |  |  |  |  |  |
|-----------------------------------------------------------------------|-------------------------|---------------------------------|-------------------------|--|--|--|--|--|
|                                                                       | Connexion p             | Connexion par carte CPE         |                         |  |  |  |  |  |
|                                                                       | Autorisation nominative | Accès en mode « Bris de glace » | Autorisation nominative |  |  |  |  |  |
| Professionnel de santé<br>non médical                                 | Oui                     | Non                             |                         |  |  |  |  |  |
| Médecin                                                               | Oui                     | Non                             |                         |  |  |  |  |  |
| Médecin traitant                                                      | Oui                     | Non                             |                         |  |  |  |  |  |
| Professionnel autre que<br>professionnel de santé                     |                         |                                 | Non                     |  |  |  |  |  |

#### Document visible ou non pour le patient

| L'action « Rendre          | Visualisation du DMP                                                                                                    | × |
|----------------------------|----------------------------------------------------------------------------------------------------|---|
| visible le document au     | Nom : DESMALIX Date de naissance : 01/01/1998                                                                                                    |   |
| <i>patient</i> » permet au | Prénom : Paul Nom de naissance :                                                                                                    |   |
| professionnel de           |                                                                                                    |   |
| modifier la visibilité     | Type de document Rechercher                                                                                                    | ) |
| d'un document qui a        | I         ⊡Tous         ☑POF         ☑VSM           ☑Image (PEG)         ☑RTF         ☑CR de biologie         Du         ☑24/08/2018 16:01         au         ☑22/11/2018 16:01                                                                                                    |   |
| été publié en stipulant    | 🖉 Indure les documents cachés au patient 🕑 Indure les documents cachés aux PS 💟 Indure les documents archivés 🗌 Indure les documents obsolètes                                                                                                    |   |
| que le patient ne          |                                                                                                    |   |
| pouvait pas le voir.       | Titre         Format         Catégorie         Classification         Date de soumission         Auteurs         Statut         Visibilité           Certificat d'hospitalisation         RTF         CR d'accouchement         Comptes rendus         22/11/2018 14:10:13         JULES ENFANT RPPS (Médecin)         Approuvé         Normale | - |
| Le document est rendu      | Certificat de bonne santé RTF CR d'anesthésie Comptes rendus 22/11/2018 14:05:00 JULES ENFANT RPPS (Médecin) Archivé Normale                                                                                                    |   |
| visible au patient         | Historique                                                                                                    |   |
| consultant son dossier     | Dépublier<br>Archiver                                                                                                    |   |
| médical (DMP en ligne).    | Désarchiver                                                                                                    |   |
|                            | Rendre visible au patient                                                                                                    |   |
|                            | Rendre visible aux PS                                                                                                    |   |
|                            | Cacher aux PS                                                                                                    | 1 |
|                            |                                                                                                    |   |
|                            | <                                                                                                    | > |
|                            | Créé par un professionnel de santé 🛛 Créé par le patient                                                                                                    |   |
|                            |                                                                                                    |   |

À noter : cette action est irréversible. Une fois montré au patient, le document ne peut plus lui être caché.

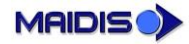

Gestion des documents dans le DMP

#### Rendre un document du DMP visible pour les professionnels de santé

| Rendre un document d'un DMP visible pour les professionnels de santé<br>Qui peut le faire ? |                                                           |                                 |                         |  |  |  |  |  |
|---------------------------------------------------------------------------------------------|-----------------------------------------------------------|---------------------------------|-------------------------|--|--|--|--|--|
|                                                                                             | Connexion p                                               | oar carte CPS                   | Connexion par carte CPE |  |  |  |  |  |
|                                                                                             | Autorisation nominative                                   | Accès en mode « Bris de glace » | Autorisation nominative |  |  |  |  |  |
| Professionnel de santé<br>non médical                                                       | Seulement les<br>documents dont il est le<br>propriétaire | Non                             |                         |  |  |  |  |  |
| Médecin                                                                                     | Seulement les<br>documents dont il est le<br>propriétaire | Non                             |                         |  |  |  |  |  |
| Médecin traitant                                                                            | Oui                                                       | Non                             |                         |  |  |  |  |  |
| Professionnel autre que<br>professionnel de santé                                           |                                                           |                                 | Non                     |  |  |  |  |  |

L'action « *Rendre visible le document aux PS* »

permet au professionnel de modifier la visibilité d'un document qui a été publié en stipulant que seul son propriétaire parmi les professionnels de santé pouvait le voir. Le document est rendu visible autres aux professionnels de santé (via Maidis ou par internet, ou encore via autre logiciel un médical).

| lisation du DMP                                        |                        |                                   |                                  |                                            |          |                             |               |                                |   |
|--------------------------------------------------------|------------------------|-----------------------------------|----------------------------------|--------------------------------------------|----------|-----------------------------|---------------|--------------------------------|---|
| Informations patient                                   |                        |                                   |                                  |                                            |          |                             |               |                                |   |
| Nom : DESMAUX                                          |                        | Dat                               | e de naissance :                 | 01/01/1998                                 |          |                             |               |                                |   |
| Prénom : Paul                                          |                        | Non                               | n de naissance :                 |                                            |          |                             |               |                                |   |
|                                                        |                        |                                   |                                  |                                            |          |                             |               |                                | - |
| Filtres                                                |                        |                                   |                                  |                                            |          |                             |               |                                | , |
| Type de document                                       |                        |                                   |                                  |                                            |          |                             |               | Rechercher                     |   |
| Tous                                                   | PDF                    | ✓ VSM                             |                                  | Du 100/00/00                               | 10.15-47 | ~                           | ·             | F: 47                          |   |
| Image (JPEG)                                           | IV RIF<br>IV Texte lib | re ⊠Eorma                         | t non reconnu                    | UU 24/08/20                                | 10 15:47 | ~ ~ [•                      | 22/11/2018 1  | 5:47                           |   |
| itre                                                   | For                    | Catégorie                         | Classification                   | Date de soumission                         | Auteurs  |                             | Statut        | Visibilité                     | 7 |
| Certificat d'hospitalisatio                            | n RTF                  | CR d'accouchement                 | Comptes rendus                   | 22/11/2018 14:10:13                        | JULES EN | NFANT RPPS (Médecin)        | Approuvé      | Normale                        | _ |
| Certificat de bonne santi<br>Certificat de bonne santi | é RTF<br>é RTF         | CR d'anesthésie<br>CR d'admission | Comptes rendus<br>Comptes rendus | 22/11/2018 14:06:00<br>22/11/2018 14:07:29 | JULES    | <b>Ouvrir</b><br>Historique |               | aché aux PS<br>aché au patient |   |
|                                                        |                        |                                   |                                  |                                            |          | Dépublier                   |               |                                |   |
|                                                        |                        |                                   |                                  |                                            |          | Archiver                    |               |                                |   |
|                                                        |                        |                                   |                                  |                                            |          | Désarchiver                 |               |                                |   |
|                                                        |                        |                                   |                                  |                                            |          | Rendre visible au           | patient       |                                |   |
|                                                        |                        |                                   |                                  |                                            |          | Rendre visible au           | PS            |                                |   |
|                                                        |                        |                                   |                                  |                                            |          | Cacher aux PS               |               |                                |   |
|                                                        |                        |                                   |                                  |                                            |          |                             |               |                                |   |
|                                                        |                        |                                   |                                  |                                            |          |                             |               |                                |   |
|                                                        |                        |                                   |                                  |                                            |          |                             |               |                                |   |
|                                                        |                        |                                   |                                  |                                            |          |                             |               |                                |   |
| Créé par un professionn                                | el de canté            | Créé par le i                     | nationt                          |                                            |          |                             |               |                                |   |
|                                                        | A DOMESTIC .           |                                   | putterne                         |                                            |          |                             | war in doo me | H Hermer                       |   |

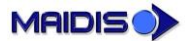

#### Rendre un document du DMP non visible pour les professionnels de santé

| Masquer un document d'un DMP pour les professionnels de santé<br>Qui peut le faire ? |                         |                                 |                         |  |  |  |  |  |  |
|--------------------------------------------------------------------------------------|-------------------------|---------------------------------|-------------------------|--|--|--|--|--|--|
|                                                                                      | Connexion p             | Connexion par carte CPE         |                         |  |  |  |  |  |  |
|                                                                                      | Autorisation nominative | Accès en mode « Bris de glace » | Autorisation nominative |  |  |  |  |  |  |
| Professionnel de santé<br>non médical                                                | Oui                     | Non                             |                         |  |  |  |  |  |  |
| Médecin                                                                              | Oui                     | Non                             |                         |  |  |  |  |  |  |
| Médecin traitant                                                                     | Oui                     | Non                             |                         |  |  |  |  |  |  |
| Professionnel autre que<br>professionnel de santé                                    |                         |                                 | Non                     |  |  |  |  |  |  |

L'action « Cacher le document aux PS » permet au professionnel de modifier la visibilité d'un document pour faire en sorte que lui seul et les médecins traitants parmi les professionnels de santé puisse le voir. Le document devient invisible aux autres professionnels de santé (via Maidis ou par internet).

| Informations patient                                   |                |                                   |                                  |                                            |                  |                                                                                                    |                                                   |                    |
|--------------------------------------------------------|----------------|-----------------------------------|----------------------------------|--------------------------------------------|------------------|----------------------------------------------------------------------------------------------------|---------------------------------------------------|--------------------|
| Nom : DESMALIX                                         |                | Data da                           | paircapce : 01/0                 | 1/1009                                     |                  |                                                                                                    |                                                   |                    |
| Nom: DESMACK                                           |                | Date de                           | naissance. 01/0                  | 1/1990                                     |                  |                                                                                                    |                                                   |                    |
| Prénom : Paul                                          |                | Nom de r                          | naissance :                      |                                            |                  |                                                                                                    |                                                   |                    |
| iltres                                                 |                |                                   |                                  |                                            |                  |                                                                                                    |                                                   |                    |
| Type de document                                       |                |                                   |                                  |                                            |                  |                                                                                                    |                                                   | Rechercher         |
| Tous                                                   | PDF            | ✓ VSM                             |                                  |                                            |                  |                                                                                                    |                                                   |                    |
| ✓Image (JPEG)                                          | RTF            | CR de biolo                       | ogie                             | Du 24/08/2018 16:03                        | •                | au 🔽 22/11/2                                                                                                    | 018 16:03                                         | -                  |
|                                                        |                |                                   |                                  |                                            |                  |                                                                                                    |                                                   |                    |
| That is to comerts                                     | cacries au par | ient 💽 indure les do              | cuments caules a                 | 1X P3 Indure les doct                      | unertis archives |                                                                                                    | locuments obsc                                    | netes              |
| itre                                                   | Format         | Catégorie                         | Classification                   | Date de soumission                         | Auteurs          |                                                                                                    | Statut                                            | Visibilité         |
| Certificat d'hospitalisation                           | n RTF          | CR d'accouchement                 | Comptes rendus                   | 22/11/2018 14:10:13                        | JULES ENFANT     | RPPS (Médecin)                                                                                                    | Approuvé                                          | Normale            |
|                                                        |                |                                   |                                  |                                            |                  |                                                                                                    |                                                   |                    |
| Certificat de bonne santé                              | RTF            | CR d'anesthésie                   | Comptes rendus                   | 22/11/2018 14:06:00                        | JULES ENFANT     | RPPS (Médecin)                                                                                                    | Archivé                                           | Normale            |
| Certificat de bonne santé<br>Certificat de bonne santé | E RTF          | CR d'anesthésie<br>CR d'admission | Comptes rendus<br>Comptes rendus | 22/11/2018 14:06:00<br>22/11/2018 14:07:29 | JULES ENFANT     | RPPS (Médecin)                                                                                                    | Archivé<br>Approuvé                               | Normale<br>Normale |
| Certificat de bonne santé<br>Certificat de bonne santé | E RTF          | CR d'anesthésie<br>CR d'admission | Comptes rendus<br>Comptes rendus | 22/11/2018 14:06:00<br>22/11/2018 14:07:29 | JULES ENFANT     | RPPS (Médecin)<br>RPPS (Médecin)<br>Ouvrir                                                                                                    | Archivé<br>Approuvé                               | Normale<br>Normale |
| Certificat de bonne santé<br>Certificat de bonne santé | é RTF          | CR d'anesthésie<br>CR d'admission | Comptes rendus<br>Comptes rendus | 22/11/2018 14:06:00<br>22/11/2018 14:07:29 | JULES ENFANT     | RPPS (Médecin)<br>RPPS (Médecin)<br>Ouvrir<br>Historique                                                                                             | Archivé<br>Approuvé                               | Normale<br>Normale |
| Certificat de bonne santé<br>Certificat de bonne santé | é RTF          | CR d'anesthésie<br>CR d'admission | Comptes rendus<br>Comptes rendus | 22/11/2018 14:06:00<br>22/11/2018 14:07:29 | JULES ENFANT     | RPPS (Médecin)<br>CRPPS (Médecin)<br>Ouvrir<br>Historique<br>Dépublier                                                                               | Archivé<br>Approtové                              | Normale<br>Normale |
| Certificat de bonne santé                              | é RTF          | CR d'anesthésie<br>CR d'admission | Comptes rendus<br>Comptes rendus | 22/11/2018 14:06:00<br>22/11/2018 14:07:29 | JULES ENFANT     | RPPS (Médecin)<br>Cuvrir<br>Historique<br>Dépublier<br>Archiver                                                                                      | Archivé<br>Approvisié                             | Normale<br>Normale |
| Certificat de bonne santé<br>Certificat de bonne santé | é RTF          | CR d'anesthésie<br>CR d'admission | Comptes rendus<br>Comptes rendus | 22/11/2018 14:06:00<br>22/11/2018 14:07:29 | JULES ENFANT     | RPPS (Médecin)<br>CBPS (Médecin)<br>Ouvrir<br>Historique<br>Dépublier<br>Archiver<br>Désarchiver                                                     | Archivé<br>Annrois/é                              | Normale<br>Normale |
| Certificat de bonne santé                              | é RTF          | CR d'anesthésie<br>CR d'admission | Comptes rendus<br>Comptes rendus | 22/11/2018 14:06:00<br>22/11/2018 14:07:29 | JULES ENFANT     | RPPS (Médein)<br>CBDS (Médein)<br>Ouvrir<br>Historique<br>Dépublier<br>Archiver<br>Désarchiver<br>Rendre visible                                     | Archivé<br>Annrouvé<br>e au patient               | Normale<br>Normale |
| Certificat de bonne santé                              | é RTF          | CR d'anesthésie<br>CR d'admission | Comptes rendus<br>Comptes rendus | 22/11/2018 14:06:00<br>22/11/2018 14:07:29 | JULES ENFANT     | RPPS (Médecin)<br>PPS: (Médecin)<br>Ouvrir<br>Historique<br>Dépublier<br>Archiver<br>Désarchiver<br>Rendre visible<br>Rendre visible                 | Archivé<br>Annrousvé<br>e au patient<br>e aux PS  | Normale<br>Normale |
| Certificat de bonne santé                              | ≦ RTF<br>≦ RTF | CR d'anesthésie<br>CR d'admission | Comptes rendus<br>Comptes rendus | 22/11/2018 14:06:00<br>22/11/2018 14:07:29 | JULES ENFANT     | RPPS (Médedn)<br>RPS (Médedn)<br>Ouvrir<br>Historique<br>Dépublier<br>Archiver<br>Désarchiver<br>Rendre visible<br>Rendre visible<br>Cacher aux PS   | Archivé<br>Annzoite/é<br>e au patient<br>e aux PS | Normale<br>Normale |
| Certificat de bonne santé                              | ≦ RTF<br>≦ RTF | CR d'anesthésie<br>CR d'admission | Comptes rendus                   | 22/11/2018 14:06:00<br>22/11/2018 14:07:29 | JULES ENFANT     | RPPS (Médecn)<br>CDDS (Médecn)<br>Ouvrir<br>Historique<br>Dépublier<br>Archiver<br>Désarchiver<br>Rendre visible<br>Rendre visible<br>Cacher aux PS  | Archivé<br>Annroiteré<br>au patient<br>aux PS     | Normale<br>Normale |
| Certificat de bonne santé                              | É RTF          | CR d'anesthésie<br>CR d'admission | Comptes rendus<br>Comptes rendus | 22/11/2018 14:06:00<br>22/11/2018 14:07:29 | JULES ENFANT     | RPPS (Médech)<br>CDDS (Médech)<br>Ouvrir<br>Historique<br>Dépublier<br>Archiver<br>Désarchiver<br>Rendre visible<br>Rendre visible<br>Cacher aux PS  | Archivé<br>Androisué<br>e au patient<br>e aux PS  | Normale<br>Normale |
| Certificat de bonne santé                              | RTF            | CR d'andhése<br>(R d'admission    | Comptes rendus                   | 22/11/2018 14:06:00<br>22/11/2018 14:07:29 | JULES ENFANT     | RPPS (Médech)<br>CBDS: (Médech)<br>Ouvrir<br>Historique<br>Dépublier<br>Archiver<br>Désarchiver<br>Rendre visible<br>Rendre visible<br>Cacher aux PS | Archivé<br>Ancrousé<br>e au patient<br>e aur PS   | Normale            |
| Certificat de bonne santé                              | STF<br>RTF     | CR d'admission                    | Comptes rendus                   | 22/11/2018 14:06:00<br>22/11/2018 14:07:29 | JUES ENFANT      | RPPS (Médech)<br>(BDB: Médech)<br>Ouvrir<br>Historique<br>Dépublier<br>Archiver<br>Désarchiver<br>Rendre visible<br>Rendre visible<br>Cacher aux PS  | Archivé<br>Anoronové<br>: au patient<br>: aux PS  | Normale            |

MAIDIS

Gestion des documents dans le DMP

#### Publication du VSM dans le DMP

| Alimentation d'un DMP<br>Qui peut le faire ?      |                                                    |                         |                         |  |  |  |  |  |  |
|---------------------------------------------------|----------------------------------------------------|-------------------------|-------------------------|--|--|--|--|--|--|
|                                                   | Connexion p                                        | oar carte CPS           | Connexion par carte CPE |  |  |  |  |  |  |
|                                                   | Accès en mode « Bris de glace »                    | Autorisation nominative |                         |  |  |  |  |  |  |
| Professionnel de santé<br>non médical             | Oui                                                | Oui                     |                         |  |  |  |  |  |  |
| Médecin                                           | Oui                                                | Oui                     |                         |  |  |  |  |  |  |
| Médecin traitant                                  | Médecin traitant Oui Oui                           |                         |                         |  |  |  |  |  |  |
| Professionnel autre que<br>professionnel de santé | Professionnel autre que professionnel de santé Non |                         |                         |  |  |  |  |  |  |

Le VSM (Volet de Synthèse Médicale) est un fichier structuré et standardisé contenant l'ensemble des données essentielles du dossier d'un patient.

La génération du VSM pour un patient se fait depuis son dossier médical. Le professionnel de santé Ouvrir le dossier médical du patient via l'outil Maidis du même

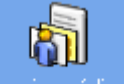

nom Dossier médical et lance le menu : « Dossier médical >> Générer le Volet de Synthèse médicale ».

| Doss | ier médical                                                          | Affichage                                                      | Fenêtre                                  | Aide         |   |
|------|----------------------------------------------------------------------|----------------------------------------------------------------|------------------------------------------|--------------|---|
|      | Modifier                                                             |                                                                |                                          |              |   |
|      | Enregistrer                                                          |                                                                |                                          |              |   |
|      | Annuler                                                              |                                                                |                                          |              |   |
|      | Exporter un                                                          | fichier                                                        |                                          |              |   |
|      | Gérer les co                                                         | nfigurations                                                   |                                          |              |   |
|      | Gérer les ch                                                         | apitres                                                        |                                          |              |   |
|      | Définir les c                                                        | onfiguration                                                   | s favorites                              |              |   |
|      | Historique                                                           | les accès au                                                   | dossier mi                               | édical       |   |
|      | riistonque e                                                         | ies acces au                                                   | uossiei iii                              |              |   |
|      | Gérer les dis                                                        | positifs méd                                                   | icaux                                    |              |   |
|      | Gérer les dis<br>Afficher les                                        | positifs méd<br>professionne                                   | icaux<br>ils de sant                     | é du patient |   |
|      | Gérer les dis<br>Afficher les<br>Gérer les co                        | positifs méd<br>professionne<br>ntacts de sui                  | icaux<br>els de sant<br>vi               | é du patient |   |
|      | Gérer les dis<br>Afficher les<br>Gérer les co<br>DMP                 | positifs méd<br>professionne<br>ntacts de sui                  | icaux<br>els de sant                     | é du patient | > |
|      | Gérer les dis<br>Afficher les<br>Gérer les co<br>DMP<br>Générer le V | positifs méd<br>professionne<br>ntacts de sui<br>olet de Synth | icaux<br>els de sant<br>vi<br>nèse Médio | é du patient | > |

Le VSM généré peut être soit envoyé via la messagerie sécurisée MSSanté, soit publié automatiquement dans le DMP. Nous ne nous attacherons dans ce document qu'à la publication dans le DMP.

| Cadre de génération du VSM                                                                                  | × |
|----------------------------------------------------------------------------------------------------|---|
| Que souhaitez-vous faire avec le VSM ?<br>O Générer une archive IHE XDM avec le VSM<br>O Publier sur le DMP |   |
| <u>D</u> K <u>Annuler</u>                                                                                   |   |

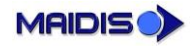

#### MAIDIS - UTILISATION DU DOSSIER MÉDICAL PARTAGÉ (DMP)

Gestion des documents dans le DMP

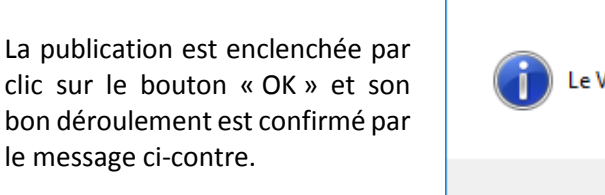

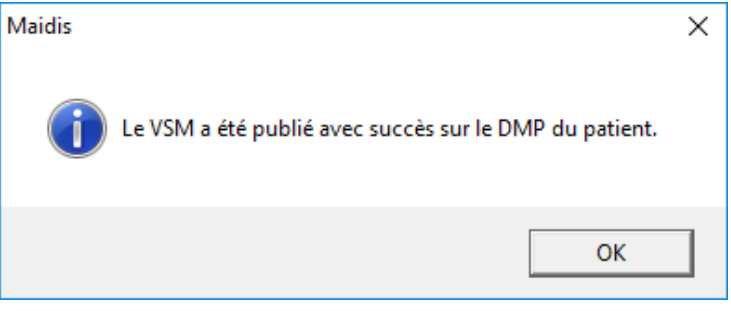

Lorsqu'il consulte le DMP du patient, le professionnel de santé retrouve le VSM ainsi publié.

Maidis - ENFANT RPPS JULES(anne)(CMS Maidis) [Carte CPX] - M DESMAUX Paul (ND0000056) - 20 ans et 10 mois - Masculin - [Dossier médical - mode lecture : Marco Paul (ND0000056) - 20 ans et 10 mois - Masculin - [Dossier médical - mode lecture : Marco Paul (ND0000056) - 20 ans et 10 mois - Masculin - [Dossier médical - mode lecture : Marco Paul (ND0000056) - 20 ans et 10 mois - Masculin - [Dossier médical - mode lecture : Marco Paul (ND0000056) - 20 ans et 10 mois - Masculin - [Dossier médical - mode lecture : Marco Paul (ND0000056) - 20 ans et 10 mois - Masculin - [Dossier médical - mode lecture : Marco Paul (ND0000056) - 20 ans et 10 mois - Masculin - [Dossier médical - mode lecture : Marco Paul (ND0000056) - 20 ans et 10 mois - Masculin - [Dossier médical - mode lecture : Marco Paul (ND0000056) - 20 ans et 10 mois - Masculin - [Dossier médical - mode lecture : Marco Paul (ND0000056) - 20 ans et 10 mois - Masculin - [Dossier médical - mode lecture : Marco Paul (ND0000056) - 20 ans et 10 mois - Masculin - [Dossier médical - mode lecture : Marco Paul (ND0000056) - 20 ans et 10 mois - Masculin - [Dossier médical - mode lecture : Marco Paul (ND0000056) - 20 ans et 10 mois - Masculin - [Dossier médical - mode lecture : Marco Paul (ND0000056) - 20 ans et 10 mois - Masculin - [Dossier médical - mode lecture : Marco Paul (ND0000056) - 20 ans et 10 mois - Marco Paul (ND000056) - 20 ans et 10 mois - Marco Paul (ND000056) - 20 ans et 10 mois - Marco Paul (ND000056) - 20 ans et 10 mois - Masculin - [Dossier médical - mode lecture : Marco Paul (ND000056) - 20 ans et 10 mois - Marco Paul (ND000056) - 20 ans et 10 mois - Marco Paul (ND000056) - 20 ans et 10 mois - Marco Paul (ND000056) - 20 ans et 10 mois - Marco Paul (ND000056) - 20 ans et 10 mois - Marco Paul (ND000056) - 20 ans et 10 mois - Marco Paul (ND000056) - 20 ans et 10 mois - Marco Paul (ND000056) - 20 ans et 10 mois - 20 ans et 10 mois - 20 ans et 10 mois - 20 ans et 10 mois - 20 ans et 10 mois - 20 ans et 10 mois - 20 ans et 10 mois - 20 ans et 10 mois - 20 ans

| Dossier patient<br>Dossier patient | Eiste Patients<br>Liste Patients<br>E Données admini<br>M Paul DE SM<br>M Paul DE SM<br>AMO : CPAM<br>E Suivi | Modifier         Enregistrer         Annuler         Exporter un fichier         Gérer les configurations         Gérer les chapitres         Définir les configurations favorites         Historique des accès au dossier médical         Gérer les dispositifs médicaux         Afficher les professionnels de santé du patient         Gérer les contacts de suivi | sance Tous les patients Charles Alberton Alberton Alberto |
|------------------------------------|----------------------------------------------------------------------------------------------------|----------------------------------------------------------------------------------------------------|----------------------------------------------------------------------------------------------------|
| FORM                               |                                                                                                    | DMP >                                                                                                    | Vérifier l'existence du DMP du patient                                                                                                    |
| Formulaires                        |                                                                                                    | Générer le Volet de Synthèse Médicale                                                                                                    | Gérer le DMP du patient                                                                                                    |
| <b>3</b>                           |                                                                                                    | Rubriques d'aide                                                                                                    | Consulter le DMP du patient                                                                                                    |
|                                    |                                                                                                    |                                                                                                    | Gérer les autorisations d'accès                                                                                                    |
| FSE                                |                                                                                                    |                                                                                                    | Activer le compte internet du patient                                                                                                    |
|                                    |                                                                                                    |                                                                                                    | Acceder en ligne au DMP du patient                                                                                                    |
| Agenda                             |                                                                                                    |                                                                                                    |                                                                                                    |

Il correspond au niveau du filtre par type de document au type « VSM ».

| Visualisation du DMP                                                                                                    |                           |                       |                                         |                                           |                                  |        |                    |                       | >   |
|----------------------------------------------------------------------------------------------------|---------------------------|-----------------------|-----------------------------------------|-------------------------------------------|----------------------------------|--------|--------------------|-----------------------|-----|
| Informations patient<br>Nom : DESMAUX<br>Prénom : Paul                                                                                                    |                           | Da                    | ate de naissance :<br>om de naissance : | 01/01/1998                                |                                  |        |                    | (                     | 9   |
| Fitres<br>Type de document<br>VTous<br>VImage (JPEG)<br>VImage (TFE)                                                                                       | PDF<br>RTF<br>Texte libre | ♥VSM<br>♥CR d         | le biologie                             | Du 18/08/201                              | 8 17:41 💌                        | au 🔽   | 16/11/2018 17      | Recherd               | ner |
| ✓ Indure les documents cachés au patient       Indure les documents cachés aux PS       Indure les documents archivés       Indure les documents obsolètes |                           |                       |                                         |                                           |                                  |        |                    |                       |     |
| Titre                                                                                                    | Format                    | Catégorie             | Classification                          | Date de soumission                        | Auteurs                          |        | Statut             | Visibilité            |     |
| Titre<br>RVolet de Synthèse Médicale                                                                                                    | Format<br>VSM             | Catégorie<br>Synthèse | Classification<br>Synthèses             | Date de soumission<br>16/11/2018 16:41:20 | Auteurs<br>JULES ENFANT RPPS (Mé | decin) | Statut<br>Approuvé | Visibilité<br>Normale |     |

Le VSM peut être ouvert dans un navigateur internet :

#### MAIDIS - UTILISATION DU DOSSIER MÉDICAL PARTAGÉ (DMP)

Gestion des documents dans le DMP

| 🍪 Nouvel onglet 🛛 🗙                                                                                                    | Volet de Synthèse Médicale $\times$                                                                                                    | Volet de Synthèse Médicale X                               | Volet de Synthèse Médicale       | × +                   |                               |               | ٥          | ×      |
|----------------------------------------------------------------------------------------------------|----------------------------------------------------------------------------------------------------|------------------------------------------------------------|----------------------------------|-----------------------|-------------------------------|---------------|------------|--------|
| $\leftarrow \rightarrow$ C $rac{1}{2}$                                                                                                    | i file:///C:/Users/ADMINI~1/A                                                                                                    | AppData/Local/Temp/mds13.html                              |                                  | … 🛛 🏠                 | Q Rechercher                  |               | III\ 🗉     | ) ≡    |
| Volet de Synthès                                                                                                    | se Médicale                                                                                                    | - DESMALLY                                                 |                                  |                       |                               |               |            | ^      |
| Date de naissance                                                                                                    | 1 Janvier 1998                                                                                                    | Sexe                                                       | Inconnu                          |                       |                               |               |            |        |
| Coordonnées                                                                                                    |                                                                                                    | Identifiant(s)                                             | INS-C : 02909583253              | 13554424193           | [1.2.250.1.213.1.4.2]         |               |            |        |
| Identifiant du document     [2.2]       Type de document     (SY)       Date de création     19 N       Domaine     FR       Référence au modèle CDA     POC       Conformité     2.16       1.2,     1.2,       Langue principale     fr-FJ       Identifiant du lot de versions     []       Numéro de version     [] | 5.18827608073124713563312201<br>NTH) Synthèse<br>Novembre 2018, 10.46:15 +0100<br>CD_HD000040 [2.16.840.1.11388:<br>.840.1.113883.2.8.2.1<br>250.1.213.1.1.1.1<br>250.1.213.1.1.1.3<br>R | 1296759999002]<br>3.1.3]                                   |                                  |                       |                               |               |            |        |
| Niveau de confidentialité Normal<br>Acte principal documenté (34117<br>Exécutant principal<br>Organis                                                                                                    | -2) Historique et clinique de 19 N<br>S ENFANT RPPS 899900057052<br>sation : CABINET ENFANT RPP                                                                                          | lovembre 2018, 10:46:15 +0100<br>[1.2.250.1.71.4.2.1]<br>S |                                  |                       |                               |               |            |        |
| Auteur JULES ; No<br>4999000570<br>@ Il semblerait que vous n'ayez pas dé                                                                                                    | om de famille : <b>ENFANT RPPS</b> ,<br><b>52006</b> [1.2.250.1.71.4.2.2]<br><sup>e</sup> marré Firefox depuis un petit moment. Vo                                                       | CABINET ENFANT RPPS                                        | profiter d'une meilleure navigat | ion ? Au fait, ça fai | t plaisir de vous retrouver ! | <u>R</u> épar | er Firefox | ~<br>× |

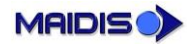

# Accès au DMP en ligne

L'accès au DMP en ligne permet d'accéder à des fonctionnalités complémentaires. Trois options sont proposées à l'utilisateur :

| Accès internet au DMP                                                 | Х |
|-----------------------------------------------------------------------|---|
| Sélection de la page internet<br>Tableau de bord<br>O Dossier patient |   |
| O Historique des accès                                                |   |
| OK Annuler                                                            |   |

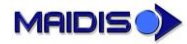